# MAPLESIM EXPLORER STEP BY STEP INSTALLATION INSTRUCTIONS

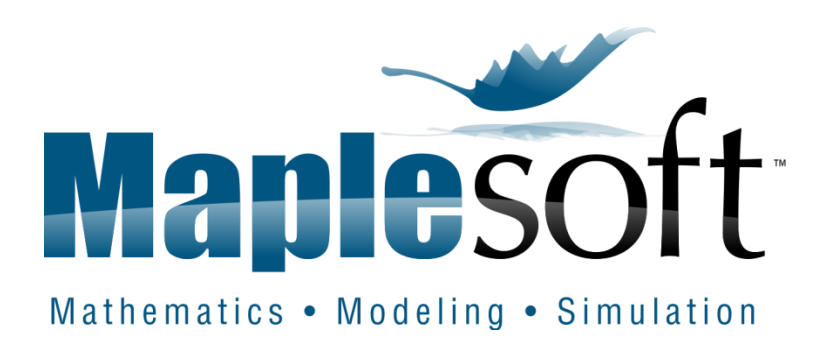

# STANDALONE INSTALLATIONS

# NEW MAPLE INSTALLATION

<u>WINDOWS</u>

<u>MACINTOSH</u>

<u>LINUX</u>

# MAPLE ALREADY INSTALLED

<u>WINDOWS</u>

MACINTOSH

<u>LINUX</u>

# NETWORK INSTALLATION

<u>WINDOWS</u>

MACINTOSH

<u>LINUX</u>

# **REDUNDANT SERVER SETUP**

# TROUBLESHOOTING

# **STANDALONE INSTALLATION - WINDOWS**

Before installing MapleSim Explorer 2017, we are first going to need to install Maple 2017. Click the link we have provided you to download the installer file for Maple. Select "Windows" (this is 32-bit) or "Windows 64-Bit". You will likely want to select "Windows 64-Bit" and you can check if your system is of this type by going to "Control Panel" > "System and Security" > "System" and view the "System type":

|                                                                                                    | Home : Support : Ger                                                                                  | nerate Download Link                                                                                                    | : Download Product                      |                                                                                             |                                                                                                    |           |                                                                                                    |
|----------------------------------------------------------------------------------------------------|----------------------------------------------------------------------------------------------------|----------------------------------------------------------------------------------------------------|-----------------------------------------|---------------------------------------------------------------------------------------------|----------------------------------------------------------------------------------------------------|-----------|----------------------------------------------------------------------------------------------------|
| olore Customer opport<br>ustomer Support Home<br>quently Asted Questions<br>apie Online Halp<br>poport Request Form<br>line Activation Request<br>winitia Product Updates<br>aning<br>pport Policies<br>ar Resources<br>oduct Manuals and<br>tallation instructions<br>apiePrimes<br>ecome Center<br>apie Apilication Center<br>worked Walwiner | Download Map<br>Click on the platform<br>• Windows<br>• Linux 64 Bit<br>• Macintosh<br>• Windows 64 J | Bil                                                                                                    | load. The downlo                        | ad will start imn                                                                           | ediately.                                                                                                    | OF TH     | ESE TWO OPTION                                                                                                    |
| re Webinars<br>y Informed<br>Jbscribe to the Maple<br>eporter<br>ecome a Member                                                                                                    |                                                                                                    |                                                                                                    |                                         |                                                                                             |                                                                                                    |           |                                                                                                    |
|                                                                                                    |                                                                                                    |                                                                                                    |                                         |                                                                                             |                                                                                                    |           |                                                                                                    |
| Products                                                                                                    | Indu                                                                                                  | ustry Solutions                                                                                                    |                                         | Education                                                                                   | 1 Solutions                                                                                                    |           | Connect & Share                                                                                                    |
| Products<br>Maple<br>MapleSim<br>Maple T.A.<br>Professional Services a<br>Consulting                                                                                                    | ind E                                                                                                 | ustry Solutions<br>Vehicle Engineerin<br>Motion Control<br>Power Industries<br>Aerospace                                                                                       | ng                                      | Education<br>Mathe<br>Engine<br>High S<br>Testine<br>Studer                                 | n Solutions<br>matics Education<br>sering Education<br>ichools & 2-Year Co<br>g & Assessment<br>nts                                              | illeges   | Connect & Share                                                                                                    |
| Products<br>Maple<br>MapleSim<br>MapleTA.<br>Professional Services a<br>Consulting<br>MapleNet<br>Toolboxes & Connector<br>E-books & Study Guide                                                                                                    | and                                                                                                   | ustry Solutions<br>Vehicle Engineerin<br>Motion Control<br>Power Industries<br>Aerospace<br>ineering Applica<br>Plant Modeling for                                             | ng<br>tions<br>Control Design           | Education<br>Mathe<br>Engine<br>High S<br>Testine<br>Studer<br>Applied R                    | n Solutions<br>matics Education<br>eering Education<br>chools & 2-Year Co<br>g & Assessment<br>hts<br>tesearch<br>ial Modeling                   | illeges I | Connect & Share                                                                                                    |
| Products<br>Maple<br>Maple 5M<br>Maple TA.<br>Professional Services a<br>Consulting<br>MapleNet<br>Toolboxes & Connector<br>E-books & Study Guide                                                                                                    | and<br>rs<br>ss                                                                                       | ustry Solutions<br>Vehicle Engineerin<br>Motion Control<br>Power Industries<br>Aerospace<br>gineering Applica<br>Plant Modeling for<br>Virtual Prototyping<br>Real-Time Simula | ng<br>tions<br>' Control Design<br>tion | Education<br>Mathe<br>Enginy<br>High S<br>Testiny<br>Studer<br>Applied R<br>Finand<br>Opera | a Solutions<br>matics Education<br>sering Education<br>chools & 2-Year Co<br>g & Assessment<br>ts<br>tesearch<br>sial Modeling<br>tions Research | ileges I  | Connect & Share<br>Maplesoft E-Mail Lists<br>The Maple Reporter<br>Model-Driven Innovation Monthly<br>Other E-mail offerings<br>Maplesoft Membership |

2. Once the appropriate choice is made your installer file will download:

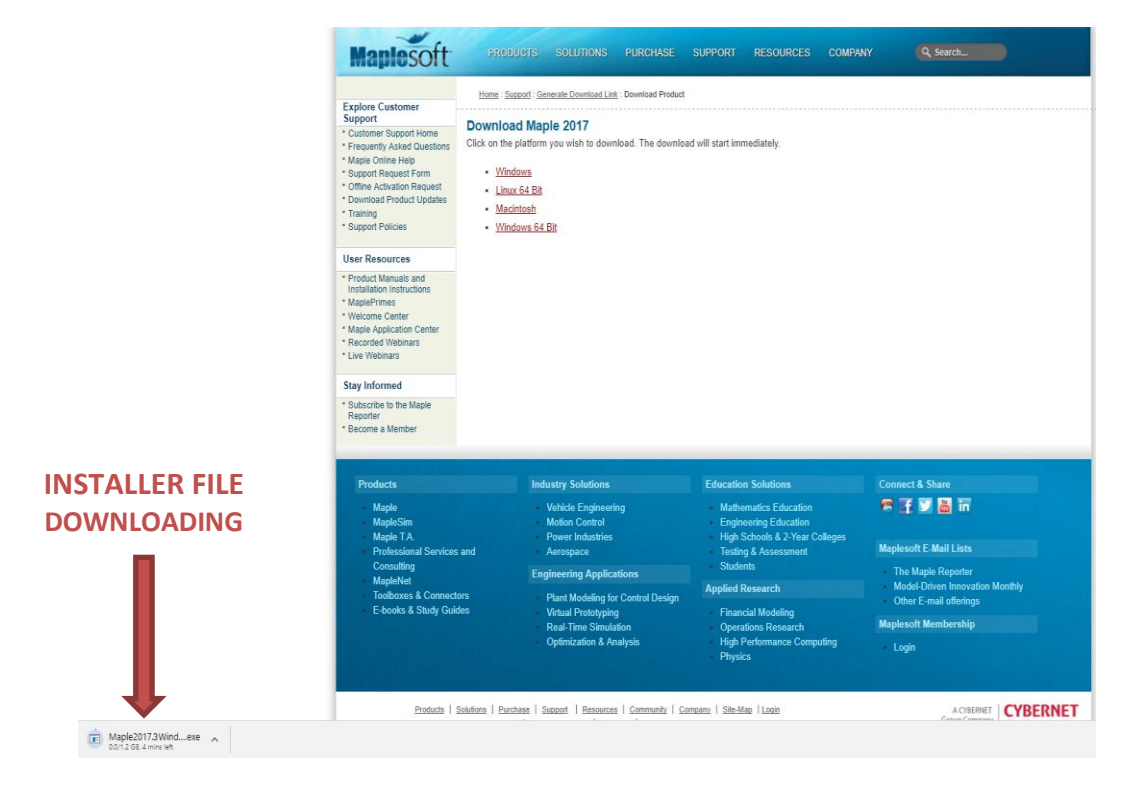

3. Navigate to the installer file. The standard location is your "Downloads" folder:

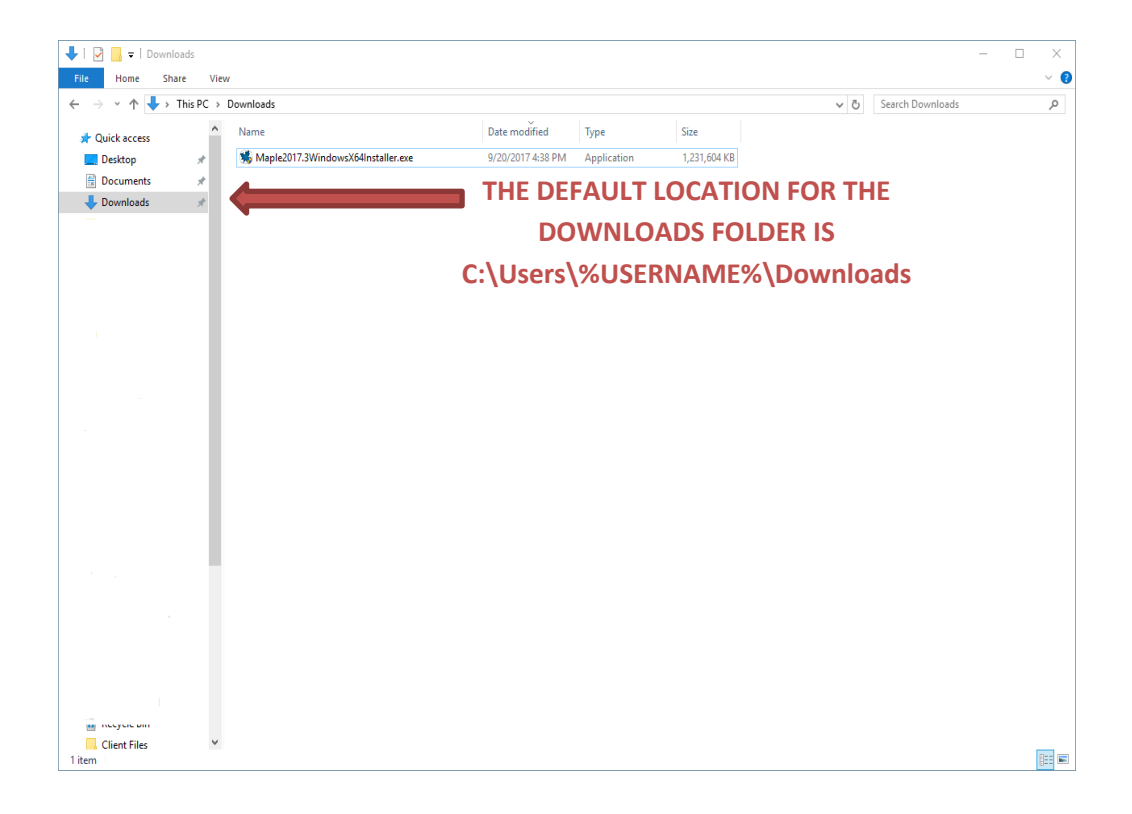

4. Run the file as administrator. To do so, right-click on the file and choose "Run As Administrator":

| ↓   🖸 📙 〒  <br>File Home | Share Vi    | Application Tools Do | wnloads                               |                         |                        |              |   |          |              | - |   | ×<br>~ 0 |
|--------------------------|-------------|----------------------|---------------------------------------|-------------------------|------------------------|--------------|---|----------|--------------|---|---|----------|
| ← → • ↑ 💺                | > This PC   | Downloads            |                                       |                         |                        |              | ~ | ල් Searc | ch Downloads |   |   | ρ        |
| 🖈 Quick access           | ^           | Name                 |                                       | Date modified           | Туре                   | Size         |   |          |              |   |   |          |
| Desktop                  | *           | 🐝 Maple2017.3Windows | X64Installer eve                      | 9/20/2017 4-38 PM       | Application            | 1.231.604 KB |   |          |              |   |   |          |
| Documents                | *           |                      | Open                                  |                         |                        |              |   |          |              |   |   |          |
| 👆 Downloads              | *           |                      | Kun as administra<br>Too klock on too | itor                    |                        |              |   |          |              |   |   |          |
|                          |             |                      | Din to Start                          | npatioliity             |                        |              |   |          |              |   |   |          |
|                          |             |                      | 7-7in                                 |                         |                        | >            |   |          |              |   |   |          |
|                          |             |                      | CRC SHA                               |                         |                        | >            |   |          |              |   |   |          |
|                          |             |                      | 🧾 Edit with Notepa                    | 1++                     |                        |              |   |          |              |   |   |          |
|                          |             |                      | 🧔 Scan with OfficeS                   | can                     |                        |              |   |          |              |   |   |          |
|                          |             |                      | Share with                            |                         |                        | >            |   |          |              |   |   |          |
|                          |             |                      | 🗎 Add to archive                      |                         |                        |              |   |          |              |   |   |          |
|                          |             |                      | Add to "Maple20                       | 17.3WindowsX64Installer | urar"                  |              |   |          |              |   |   |          |
|                          |             |                      | Compress and en                       | nail                    |                        |              |   |          |              |   |   |          |
|                          |             |                      | Compress to "Ma                       | ple2017.3WindowsX64In   | staller.rar" and email |              |   |          |              |   |   |          |
|                          |             |                      | Pin to taskbar                        |                         |                        |              |   |          |              |   |   |          |
|                          |             |                      | Restore previous                      | versions                |                        |              |   |          |              |   |   |          |
|                          |             |                      | Send to                               |                         |                        | >            |   |          |              |   |   |          |
|                          |             |                      | Cut                                   |                         |                        |              |   |          |              |   |   |          |
|                          |             |                      | Сору                                  |                         |                        |              |   |          |              |   |   |          |
|                          |             |                      | Create shortcut                       |                         |                        |              |   |          |              |   |   |          |
|                          |             |                      | Delete                                |                         |                        |              |   |          |              |   |   |          |
|                          |             |                      | Rename                                |                         |                        |              |   |          |              |   |   |          |
|                          |             |                      | Properties                            |                         |                        |              |   |          |              |   |   |          |
|                          |             |                      | -                                     |                         |                        |              |   |          |              |   |   |          |
|                          |             |                      |                                       |                         |                        |              |   |          |              |   |   |          |
|                          |             |                      |                                       |                         |                        |              |   |          |              |   |   |          |
|                          |             |                      |                                       |                         |                        |              |   |          |              |   |   |          |
| _                        |             |                      |                                       |                         |                        |              |   |          |              |   |   |          |
| 1 item 1 item selec      | ted 1.17 GB |                      |                                       |                         |                        |              |   |          |              |   | [ |          |

5. The installer will open, click "Next":

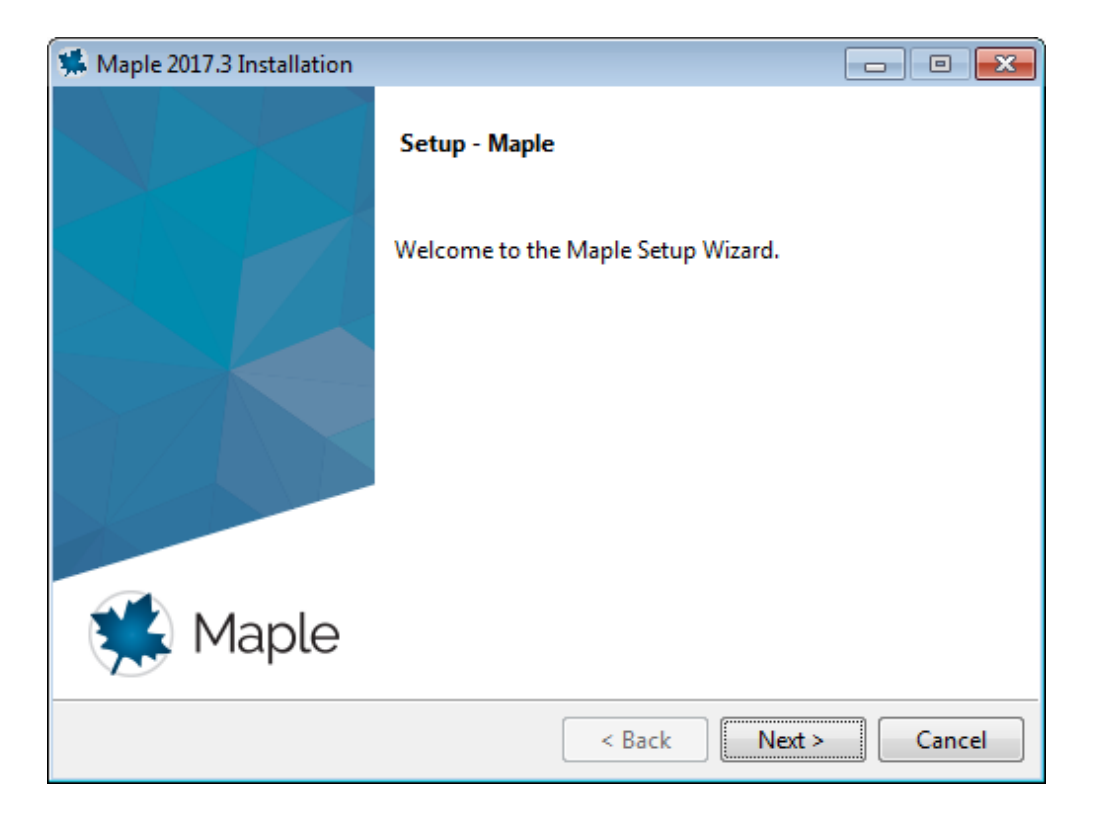

6. Carefully read and accept the license agreement:

| 🐝 Maple 2017.3 Installation                                                                                                    |             |            |  |  |  |
|----------------------------------------------------------------------------------------------------|-------------|------------|--|--|--|
| License Agreement                                                                                                    |             |            |  |  |  |
| Please read the following License Agreement. You must accept the terms of this agreement before continuing with the installation.                                                                                                    |             |            |  |  |  |
| MAPLESOFT SOFTWARE LICENSE AGREEMENT<br>THE FOLLOWING TERMS AND CONDITIONS APPLY TO ALL SOFTWARE PRODUCTS<br>LICENSED BY MAPLESOFT, A DIVISION OF WATERLOO MAPLE INC.<br>("MAPLESOFT"), TO YOU ("YOU" OR "YOUR", WHEN USED IN REFERENCE TO<br>YOU) AS SET OUT IN THE ORDER CONFIRMATION ISSUED TO YOU BY<br>MAPLESOFT OR BY A MAPLESOFT AUTHORIZED RESELLER, BEING ONE OF THE<br>PARTNERS LISTED ON MAPLESOFT'S WEBSITE AT |             |            |  |  |  |
| Do you accept this license?<br>I do not accept the agreement<br>I do not accept the agreement                                                                                                    |             |            |  |  |  |
| InstallBuilder                                                                                                    | < Back Next | t > Cancel |  |  |  |

7. Choose the path to install Maple. A default path is already chosen:

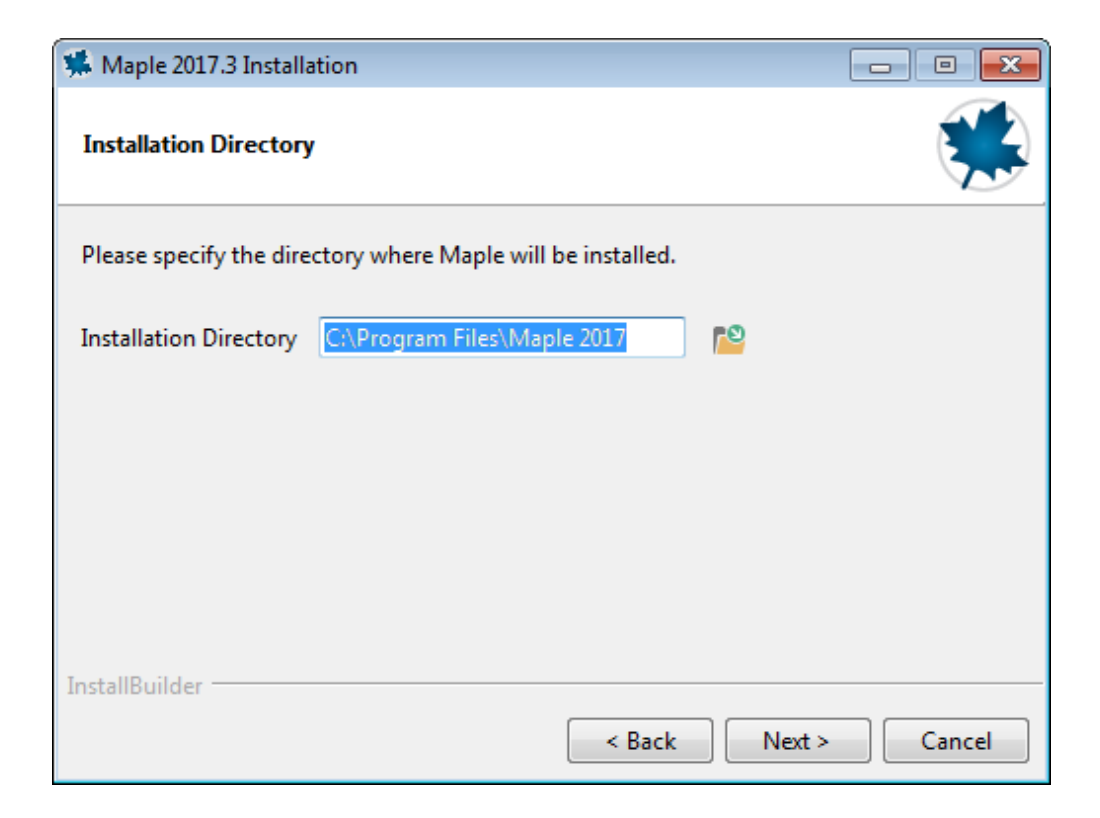

8. Choose whether or not you would like to have a desktop shortcut:

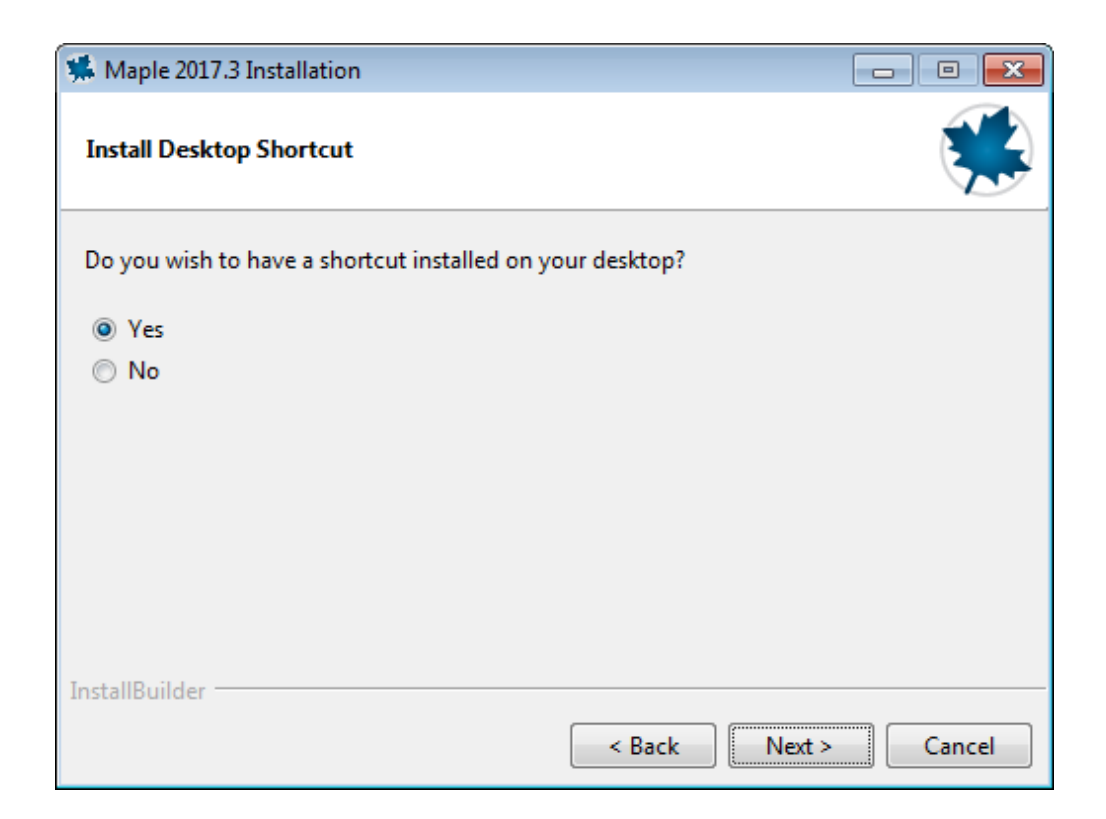

9. Choose if you would like to link Maple with MATLAB. The supported versions with Maple 2017 are MATLAB 2017a, 2016b, 2016a:

| *             | Maple 2017.3 In                                               | stallation                                                                                                    | - • •                            |
|---------------|---------------------------------------------------------------|----------------------------------------------------------------------------------------------------|----------------------------------|
| I             | MATLAB Configu                                                | ration                                                                                                    |                                  |
| TI<br>M<br>Pl | his installer has de<br>IATLAB with Map<br>lease specify whic | etected that MATLAB is installed. You can link your insta<br>le as well as install a toolbox which will connect Maple w<br>In MATLAB you would like to configure this toolbox with | llation of<br>vith MATLAB.<br>n. |
|               | MATLAB Con                                                    | figuration                                                                                                    |                                  |
|               | -Select MATLAE                                                | 1                                                                                                    |                                  |
|               | Installed                                                     |                                                                                                    | -                                |
|               | Other                                                         |                                                                                                    | 61                               |
| In            | stallBuilder                                                  |                                                                                                    |                                  |
| 411           | a contra 2 full i fullicat                                    | < Back Next >                                                                                                    | Cancel                           |

10. Keep "Single User License" selected:

| 🛸 Maple 2017.3 Installation             |                      |   |
|-----------------------------------------|----------------------|---|
| Choose the Type of Licensing            |                      | ) |
| Single User License                     |                      |   |
| For stand-alone installations           |                      |   |
| Network License                         |                      |   |
| For installations using a network licen | se server            |   |
|                                         |                      |   |
|                                         |                      |   |
|                                         |                      |   |
|                                         |                      |   |
|                                         |                      |   |
|                                         |                      |   |
|                                         |                      |   |
| 1                                       |                      |   |
| InstallBuilder                          |                      |   |
|                                         | < Back Next > Cancel |   |

11. Choose whether you would like the installer to check for updates available to your Maple 2017 installation:

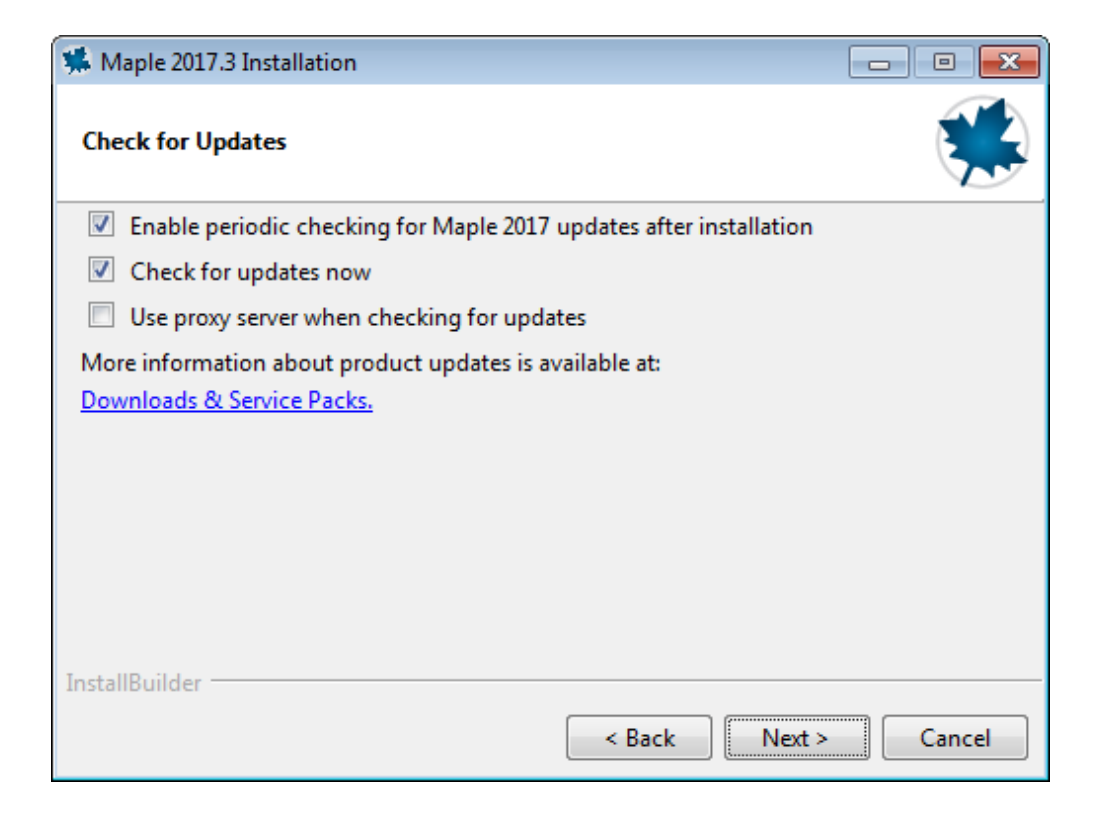

#### 12. Review the Pre-Installation Summary:

| 🛸 Maple 2017.3 Installation                                                                                                    | - • 💌       |
|----------------------------------------------------------------------------------------------------|-------------|
| Pre-Installation Summary                                                                                                    |             |
| Please Review the Following Before Continuing:<br>Installation Folder: C:\Program Files\Maple 2017<br>Required Disk Space: 2609879 KB<br>Free Disk Space: 4405548 KB                                                                                                    |             |
| InstallBuilder Kenne Kenne Ken | xt > Cancel |

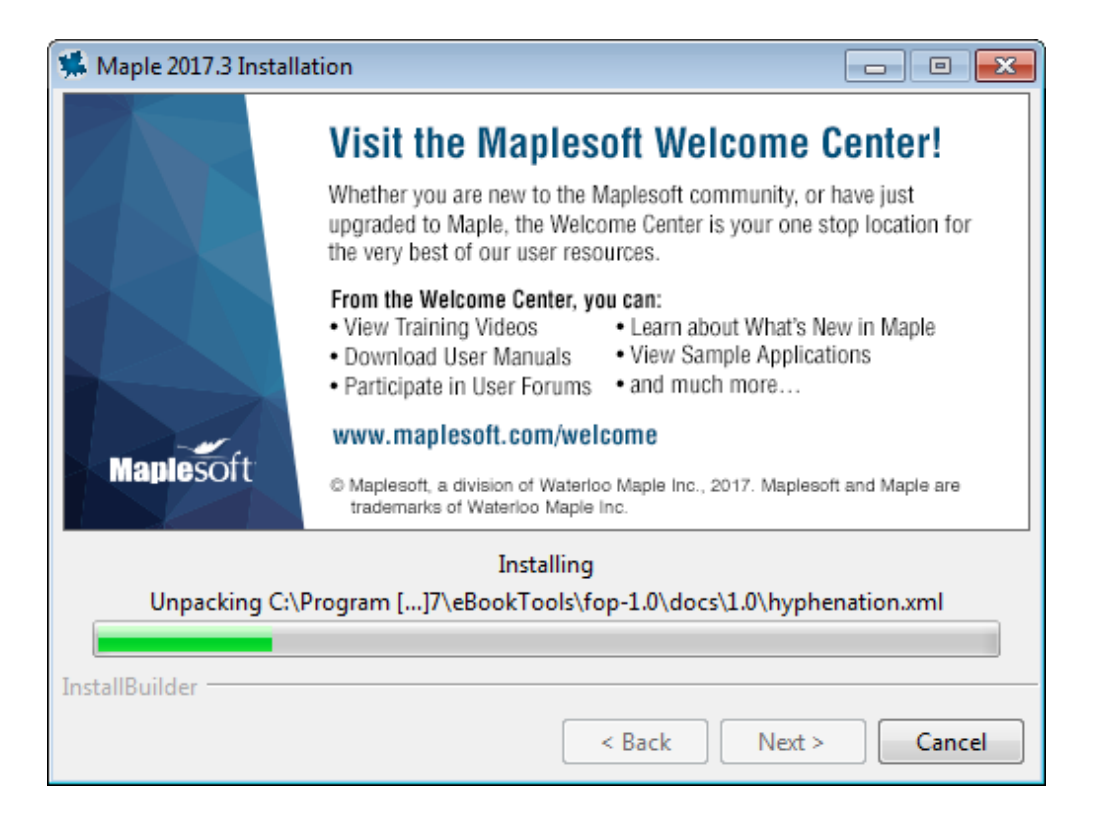

14. Uncheck the box for "Activate Maple 2017 now (requires an Internet connection)". This activation will be taken care of when MapleSim Explorer 2017 is activated. Click "Finish":

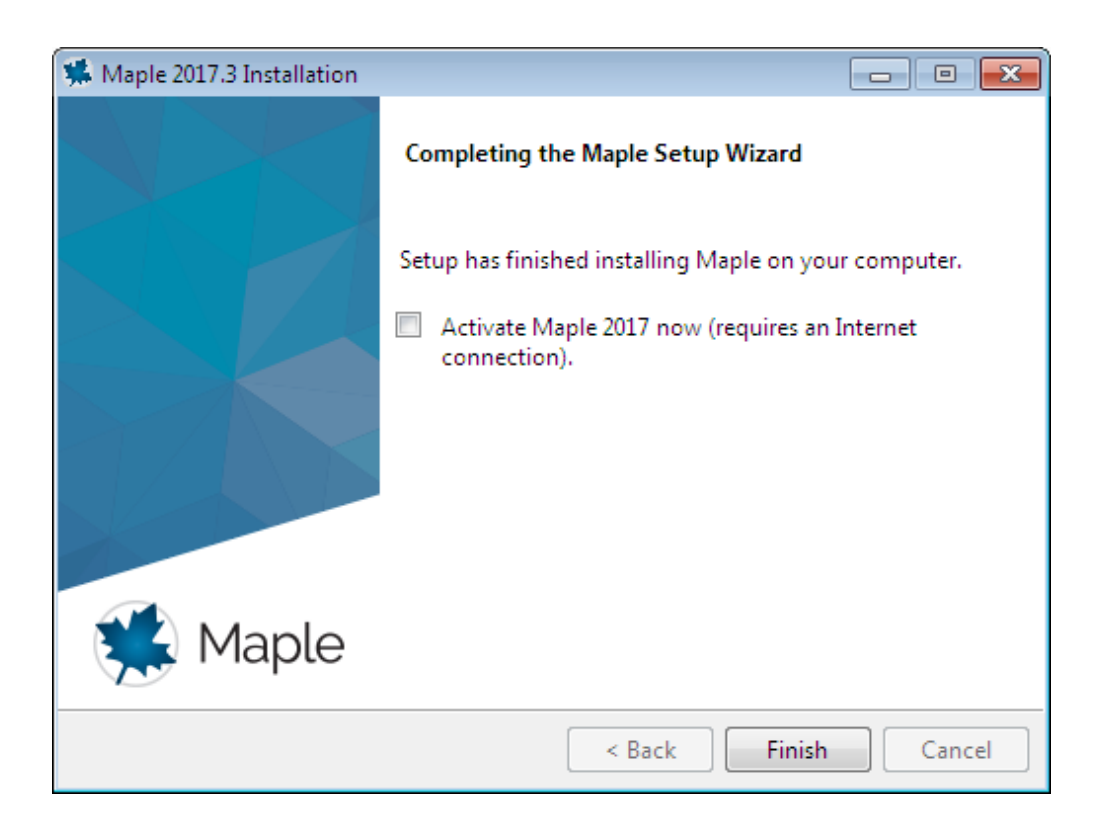

15. Click the link we have provided you to download the installer file for MapleSim Explorer (it is the same installer as MapleSim). Select "Windows" (this is 32-bit) or "Windows 64-bit". You will need to select the type that matches your Maple installation:

| Maplesoft                                                                                                    | PRODUCTS SOLUTIONS PURCHASE                                                                                                    | SUPPORT RESOURCES COMPA                                                                                                    | NY Q Search                                                |
|----------------------------------------------------------------------------------------------------|----------------------------------------------------------------------------------------------------|----------------------------------------------------------------------------------------------------|------------------------------------------------------------|
| Explore Customer<br>Support<br>• Customer Support Home<br>• Frequent/Asked Questions<br>• Maple Online Heip<br>• Support Request Form<br>• Offline Activation Request<br>• Downlad Product Updates<br>• Training<br>• Support Policies<br><b>User Resources</b><br>• Product Manuals and<br>• Installation Instructions<br>• Maple-frimes<br>• Watcome Center<br>• Maple Application Center<br>• Maple Application Center<br>• Maple Application Center<br>• Maple Application Center<br>• Maple Application Center<br>• Subport both Maple<br>Reporter<br>• Bucome Maple | Hom: Support: Generate Download Link: Download Freduct<br>Download MapleSim 2017<br>Click on the platform you wish to download. The downloa<br>• Windows 64 Bit<br>• Windows<br>• Linux 64 Bit<br>• Macintosh                         | id will start immediately. SELECT ONE OF T                                                                                                    | HESE TWO OPTIONS                                           |
| Products                                                                                                    | Industry Solutions                                                                                                    | Education Solutions                                                                                                    | Connect & Share                                            |
| Maple<br>MapleSim<br>Maple TA<br>Professional Services<br>Consulting<br>MapleNet<br>Toolboxes & Connect<br>E-books & Study Gui                                                                                                    | Vehicle Engineering     Motion Control     Power Industries     and     Aerospace     Engineering Applications ors     Plant Modeling for Control Design     Virtual Prototyping     Real-Time Simulation     Optimization & Analysis | Mathematics Education<br>Engineering Education<br>High Schools & 2-Year Colleges<br>Testing & Assessment<br>Students<br>Applied Research<br>Financial Modeling<br>Operations Research<br>High Performance Computing<br>Physics | Part Part Part Part Part Part Part P                       |
| Products                                                                                                    | Solutions   Purchase   Support   Resources   Community   Co<br>Language: English   Français   Deutsch                                                                                                    | mpany   Site-Map   Login                                                                                                    | A CYBERNET<br>Group Company Court Front For your knowellon |

16. Once the appropriate choice is made your installer file will download:

|                | Explore Customer<br>Support<br>- Customer Support Home<br>- Prequertly Alace Questions<br>- Magle Critine Help<br>- Support Resuest Form<br>- Offine Activation Request<br>- Domitade Product Updates<br>- Training<br>- Support Policies<br>User Resources<br>- Product Manuali and<br>Instalation Instructions<br>- Magle/Polician Center<br>- Magle Application Center<br>- Recorder Weitnens<br>- Live Velociens<br>- Live Velociens<br>- Stapy Informed<br>- Bacome a Member<br>- Bacome a Member | Nume:         Spaced         Generate Developed Law Countered Product           Download MapleSim 2017         Dick on the platform you wish to download. The download           Unick on the platform you wish to download. The download         Net download           • Windows & E Bit         Windows           • Linux & E Bit         Macintosh | d will start immediately.                                                                                                    |                                                                                                    |
|----------------|----------------------------------------------------------------------------------------------------|----------------------------------------------------------------------------------------------------|----------------------------------------------------------------------------------------------------|----------------------------------------------------------------------------------------------------|
| INSTALLER FILE | Products                                                                                                    | Industry Solutions                                                                                                    | Education Solutions                                                                                                    | Connect & Share                                                                                                    |
|                | Maple<br>MapleSim<br>Maple TA<br>Professional Services an<br>Consulting<br>MapleNet<br>Toolboxes & Connectors<br>E-booke & Study Guides                                                                                                    | Vehide Engineering<br>Motion Control<br>Power Industries<br>Aerospace<br>Engineering Applications<br>Part Modeling for Control Design<br>Virtual Protolypig<br>Real Time Simulation<br>Optimization & Antalysis                                                                                                    | Mathematics Education<br>Engineering Education<br>High Schools & Year Colleges<br>Testing & Assessment<br>Students<br>Applied Research<br>Financial Modeling<br>Operations Research<br>High Performance Computing<br>Physics | Applesoft E Mail Lists     The Maple Reporter     Model Driven Innovation Monthly     Other E-mail offerings Maplesoft Membership     Login |

17. Navigate to the installer file. The standard location is your "Downloads" folder:

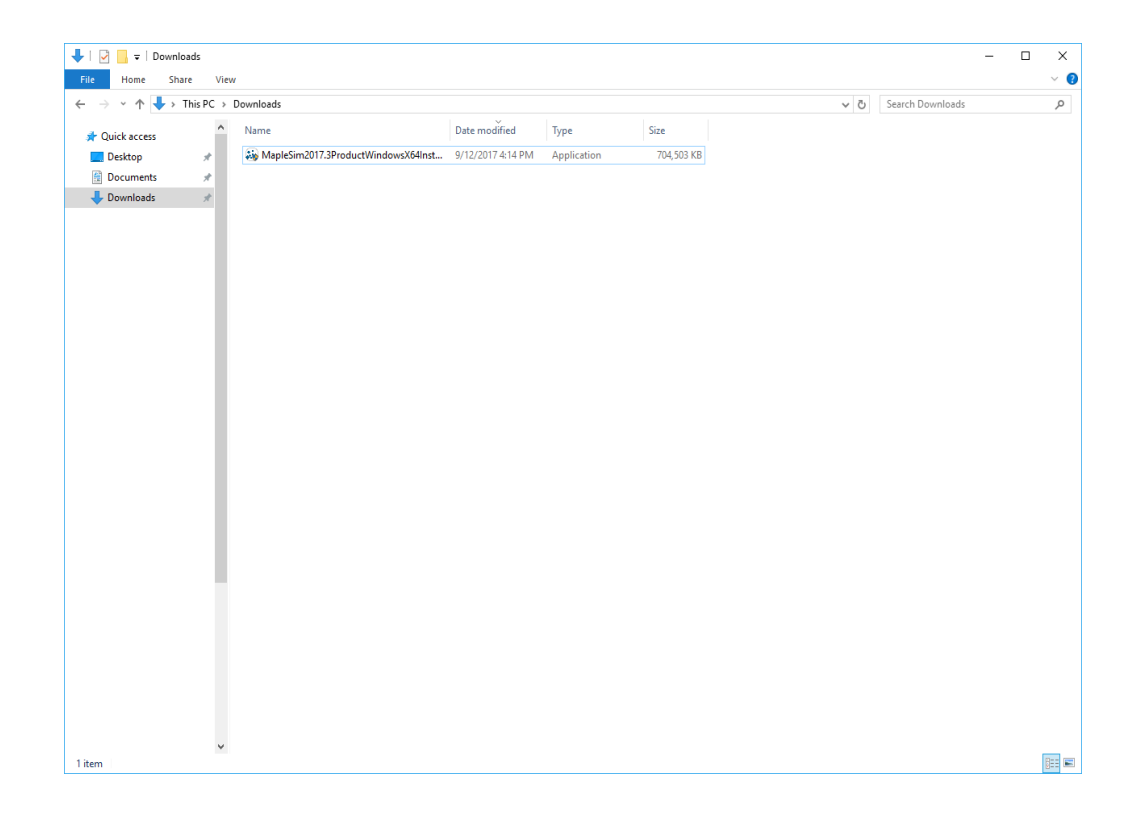

18. Run the file as administrator. To do so, right-click on the file and choose "Run as Administrator":

| ↓     ↓     ↓       File     Home     Share                                                  | Application Tools Downloads<br>Manage   |                     |                    |              |              |                           |    |   | _                | ×<br>~ (2) |
|----------------------------------------------------------------------------------------------|-----------------------------------------|---------------------|--------------------|--------------|--------------|---------------------------|----|---|------------------|------------|
| $\leftarrow \rightarrow \checkmark \uparrow \downarrow \rightarrow$ This PC $\rightarrow$ De | ownloads                                |                     |                    |              |              |                           |    | ō | Search Downloads | P          |
| A Quick access                                                                               | Name                                    | Date modified       | Туре               | S            | ize          |                           |    |   |                  |            |
| 🔜 Desktop 🛛 🖈                                                                                | Sig MapleSim2017.3ProductWindowsX64Inst | Open                |                    |              |              |                           |    |   |                  |            |
| 😭 Documents 🛛 🖈                                                                              |                                         | 😌 🛛 Run as a        | dministrator       |              |              |                           |    |   |                  |            |
| 👆 Downloads 🛛 🖈                                                                              |                                         | Troubles            | hoot compatibility |              |              |                           |    |   |                  |            |
|                                                                                              |                                         | Pin to St           | art                |              |              |                           |    |   |                  |            |
|                                                                                              |                                         | (-Zip               |                    |              |              |                           | ,  |   |                  |            |
|                                                                                              |                                         | Edit with           | Notenad++          |              |              |                           |    |   |                  |            |
|                                                                                              |                                         | Scan wit            | h OfficeScan       |              |              |                           |    | 1 |                  |            |
|                                                                                              |                                         | Share wi            | h                  |              |              |                           | >  | 1 |                  |            |
|                                                                                              |                                         | Sea Add to a        | rchive             |              |              |                           |    |   |                  |            |
|                                                                                              |                                         | े Add to "          | MapleSim2017.3Pro  | oductWindov  | vsX64Install | er (1).rar"               |    |   |                  |            |
|                                                                                              |                                         | Compression         | s and email        |              |              |                           |    |   |                  |            |
|                                                                                              |                                         | Compre              | is to "MapleSim201 | 17.3ProductW | /indowsX64I  | nstaller (1).rar" and ema | il |   |                  |            |
|                                                                                              |                                         | Pin to ta           | ikbar              |              |              |                           |    |   |                  |            |
|                                                                                              |                                         | Send to             | nevious versions   |              |              |                           | ,  |   |                  |            |
|                                                                                              |                                         | Schulto             |                    |              |              |                           | ,  |   |                  |            |
|                                                                                              |                                         | Cut                 |                    |              |              |                           |    |   |                  |            |
|                                                                                              |                                         | Copy                |                    |              |              |                           |    |   |                  |            |
|                                                                                              |                                         | Create si<br>Delete | iortcut            |              |              |                           |    |   |                  |            |
|                                                                                              |                                         | Rename              |                    |              |              |                           |    |   |                  |            |
|                                                                                              |                                         | Propertie           | e .                |              |              |                           |    | 1 |                  |            |
|                                                                                              |                                         |                     |                    |              |              |                           |    |   |                  |            |
|                                                                                              |                                         |                     |                    |              |              |                           |    |   |                  |            |
|                                                                                              |                                         |                     |                    |              |              |                           |    |   |                  |            |
|                                                                                              |                                         |                     |                    |              |              |                           |    |   |                  |            |
|                                                                                              |                                         |                     |                    |              |              |                           |    |   |                  |            |
|                                                                                              |                                         |                     |                    |              |              |                           |    |   |                  |            |
|                                                                                              |                                         |                     |                    |              |              |                           |    |   |                  |            |
| <b>_ v</b>                                                                                   |                                         |                     |                    |              |              |                           |    |   |                  | -          |
| 1 item 1 item selected 687 MB                                                                |                                         |                     |                    |              |              |                           |    |   |                  | 9== 🛋      |

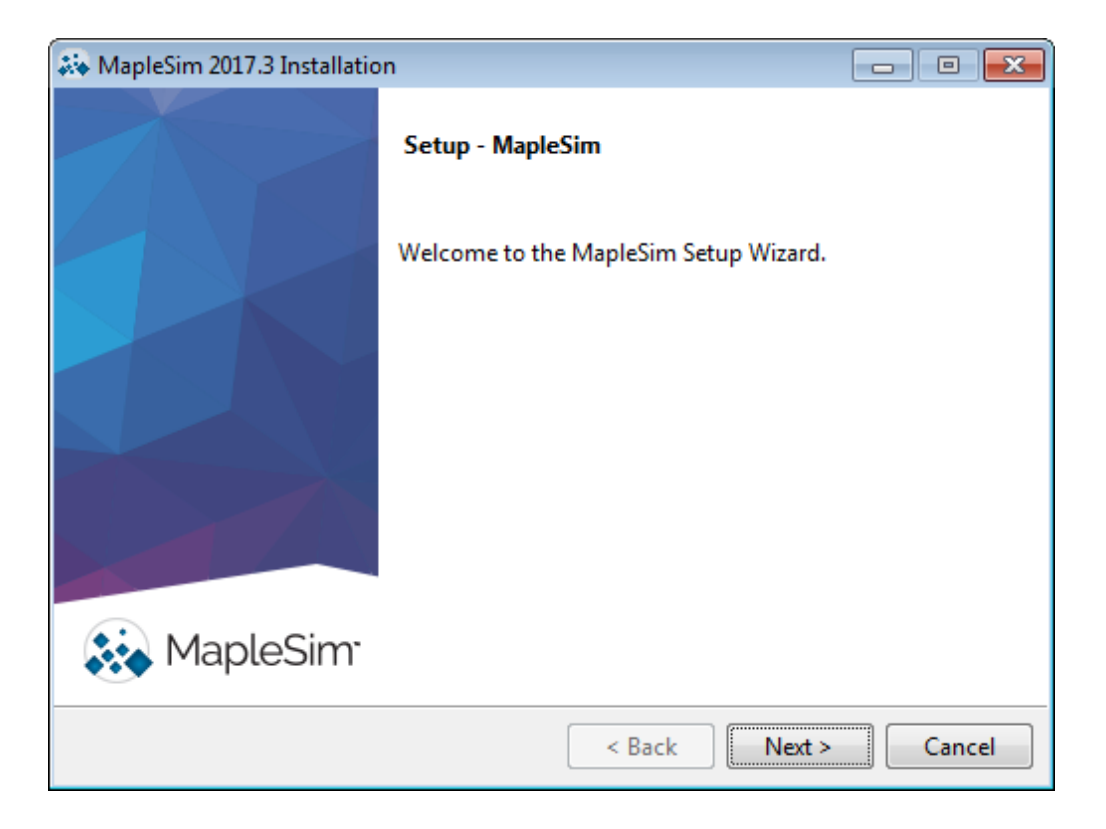

20. Carefully read and accept the license agreement:

| 💸 MapleSim 2017.3 Installatio                                                                                                    | on                                                                                                    |               |  |  |  |
|----------------------------------------------------------------------------------------------------|----------------------------------------------------------------------------------------------------|---------------|--|--|--|
| License Agreement                                                                                                    |                                                                                                    |               |  |  |  |
| Please read the following License Agreement. You must accept the terms of this agreement before continuing with the installation.                                                                           |                                                                                                    |               |  |  |  |
| MAPLESOFT SOFTWARE LIC<br>THE FOLLOWING TERMS AN<br>LICENSED BY MAPLESOFT,<br>("MAPLESOFT"), TO YOU<br>YOU) AS SET OUT IN THE<br>MAPLESOFT OR BY A MAPL<br>PARTNERS LISTED ON MAP<br>HTTP://WWW.MAPLESOFT.C | MAPLESOFT SOFTWARE LICENSE AGREEMENT<br>THE FOLLOWING TERMS AND CONDITIONS APPLY TO ALL SOFTWARE PRODUCTS<br>LICENSED BY MAPLESOFT, A DIVISION OF WATERLOO MAPLE INC.<br>("MAPLESOFT"), TO YOU ("YOU" OR "YOUR", WHEN USED IN REFERENCE TO<br>YOU) AS SET OUT IN THE ORDER CONFIRMATION ISSUED TO YOU BY<br>MAPLESOFT OR BY A MAPLESOFT AUTHORIZED RESELLER, BEING ONE OF THE<br>PARTNERS LISTED ON MAPLESOFT'S WEBSITE AT |               |  |  |  |
| Do you accept this license?                                                                                                    | <ul> <li>I accept the agreement</li> <li>I do not accept the agreement</li> </ul>                                                                                                    |               |  |  |  |
|                                                                                                    | < Back                                                                                                    | Next > Cancel |  |  |  |

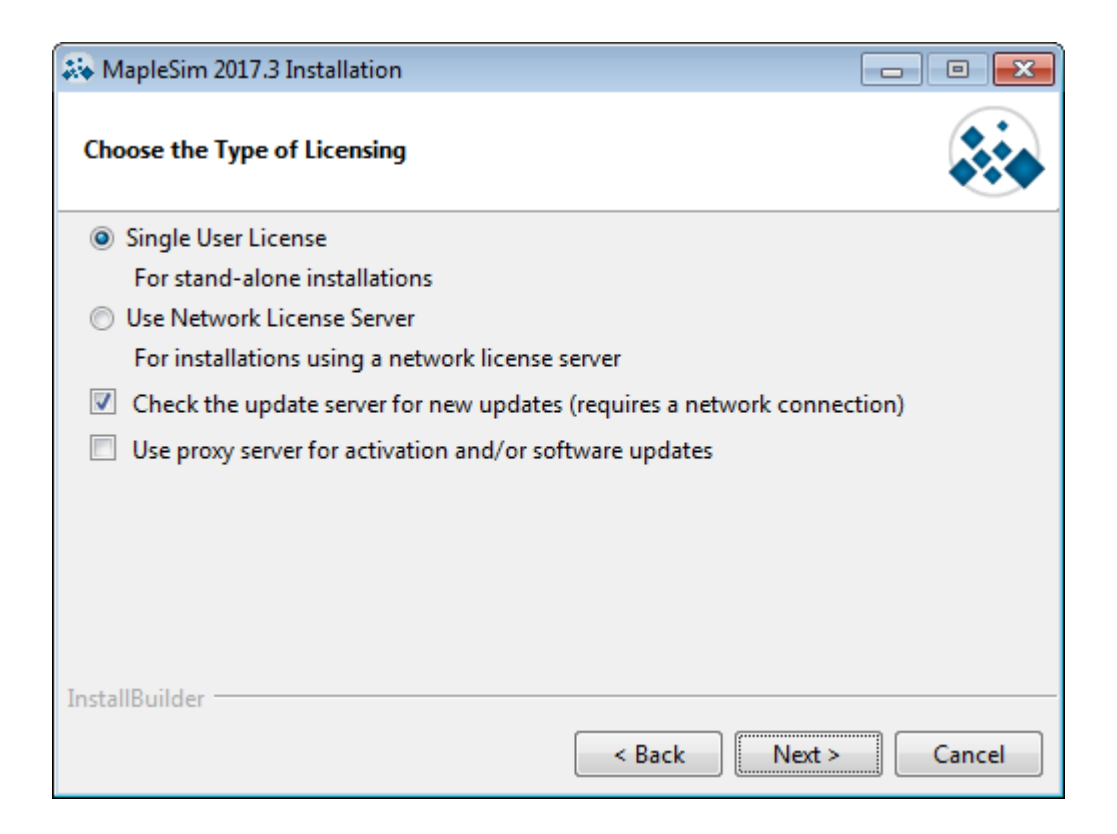

22. Verify the path to your Maple 2017 installation. (Note: If your Maple 2017 installation is not up to date then you will be prompted and should accept an update to Maple):

| *** | MapleSim 2017    | .3 Installation                                  | - • •  |
|-----|------------------|--------------------------------------------------|--------|
| N   | Maple Required   |                                                  |        |
| P   | lease specify th | e path to your existing Maple 2017 installation. |        |
|     | -Select a Mapl   | e 2017 installation                              |        |
|     | Installed        | C:\Program Files\Maple 2017 ▼                    |        |
|     | Other            |                                                  |        |
|     |                  |                                                  |        |
|     |                  |                                                  |        |
| Ins | tallBuilder ——   |                                                  |        |
|     |                  | < Back Next >                                    | Cancel |

23. Enter your MapleSim Explorer purchase code:

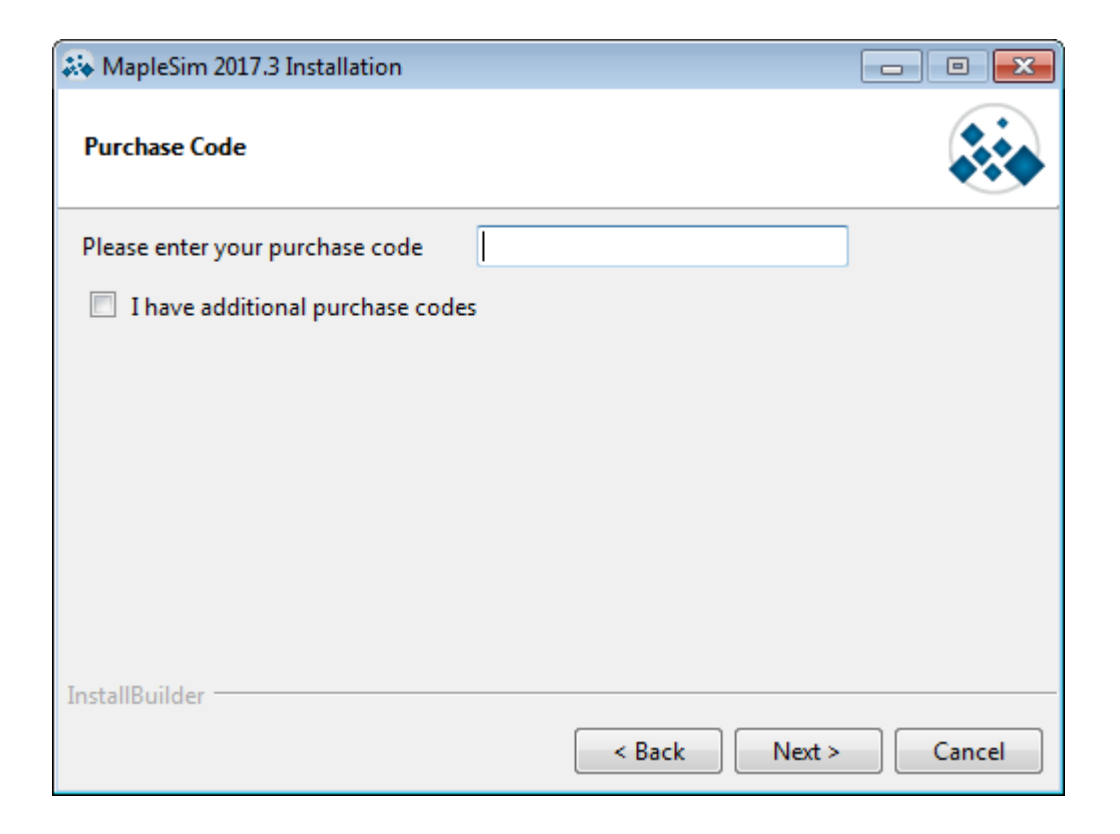

If you have purchased any add-ons, check the box for "I have additional purchase codes":

| 🗱 MapleSim 2017.3 Installation   |                      |
|----------------------------------|----------------------|
| Purchase Code                    |                      |
| Please enter your purchase code  |                      |
| I have additional purchase codes |                      |
|                                  |                      |
|                                  |                      |
|                                  |                      |
|                                  |                      |
|                                  |                      |
| InstallBuilder                   |                      |
|                                  | < Back Next > Cancel |

24. If you selected "I have additional purchase codes" and click "Next" then this page will appear and you can input all of the add-on purchase codes that you have:

| 🔉 MapleSim 2017.3   | Installation         |        |        | - • •  |
|---------------------|----------------------|--------|--------|--------|
| Additional Purchas  | se Codes             |        |        |        |
| Please enter your p | urchase codes below. |        |        |        |
| Purchase code 2     |                      |        |        |        |
| Purchase code 3     |                      |        |        |        |
| Purchase code 4     |                      |        |        |        |
| Purchase code 5     |                      |        |        |        |
| I have addition     | al purchase codes    |        |        |        |
| InstallBuilder      |                      |        |        |        |
|                     |                      | < Back | Next > | Cancel |

25. If you only input a MapleSim Explorer purchase code and click "Next" then this page will appear to outline the component that will be installed:

| 💸 MapleSim 2017.3 Installation                                                                                                    |                                                       |
|----------------------------------------------------------------------------------------------------|-------------------------------------------------------|
| Select Components                                                                                                    |                                                       |
| Select the components you want to install install. Click Next when you are ready to co                                                   | ; clear the components you do not want to<br>ontinue. |
| MapleSim Explorer<br>Control Design<br>CAD Toolbox<br>Connectors<br>MapleSim Connector<br>FMI<br>LabVIEW and NI VeriStand Sof<br>JMAG-RT | Click on a component to get a detailed<br>description |
| Instandunder                                                                                                    | < Back Next > Cancel                                  |

26. If you input additional purchase codes then you will see the page like this with the relevant add-ons being checked to outline the components that will be installed:

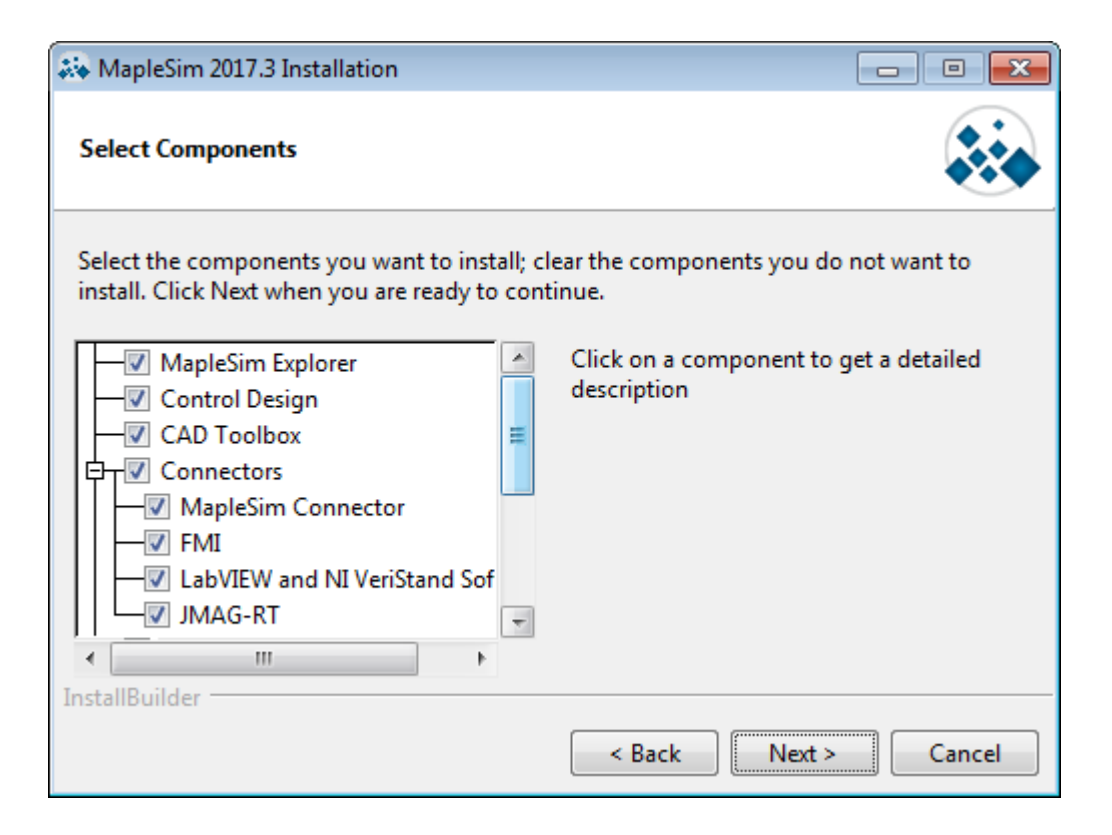

27. Choose whether or not you would like to have a desktop shortcut:

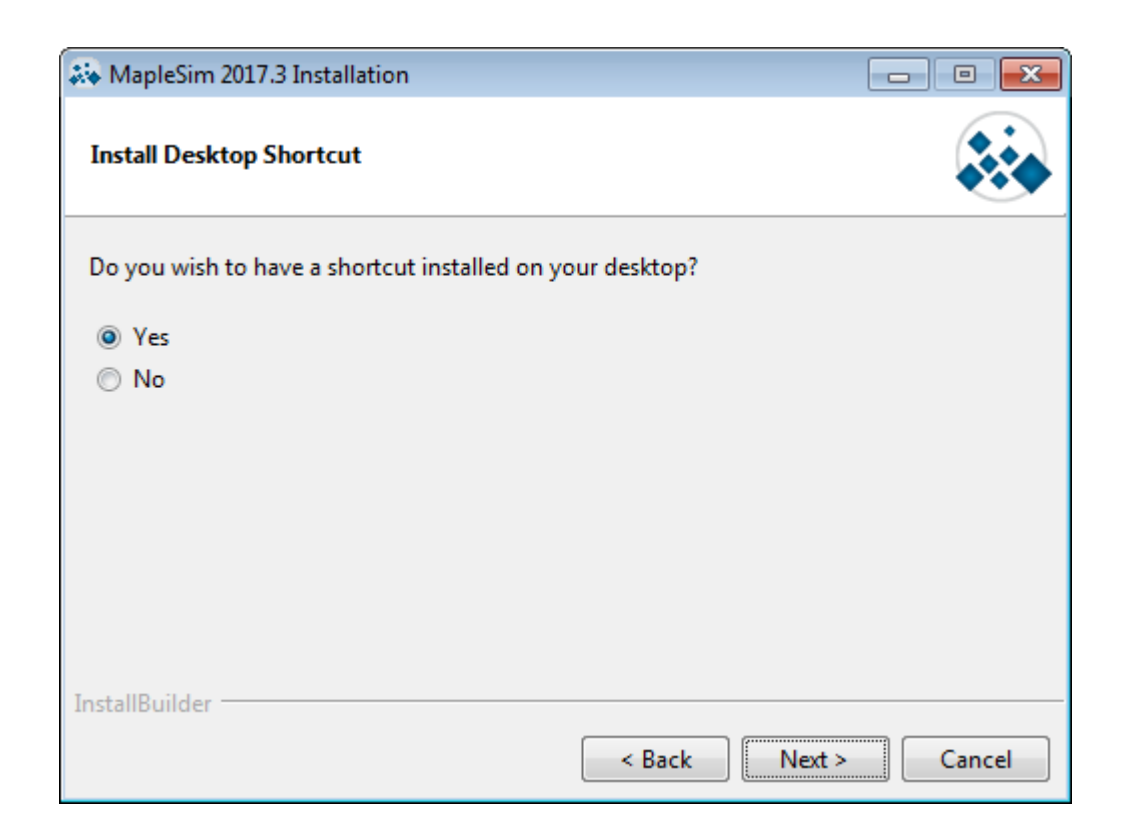

28. Choose whether you would like the periodic checking for updates available for MapleSim Explorer 2017:

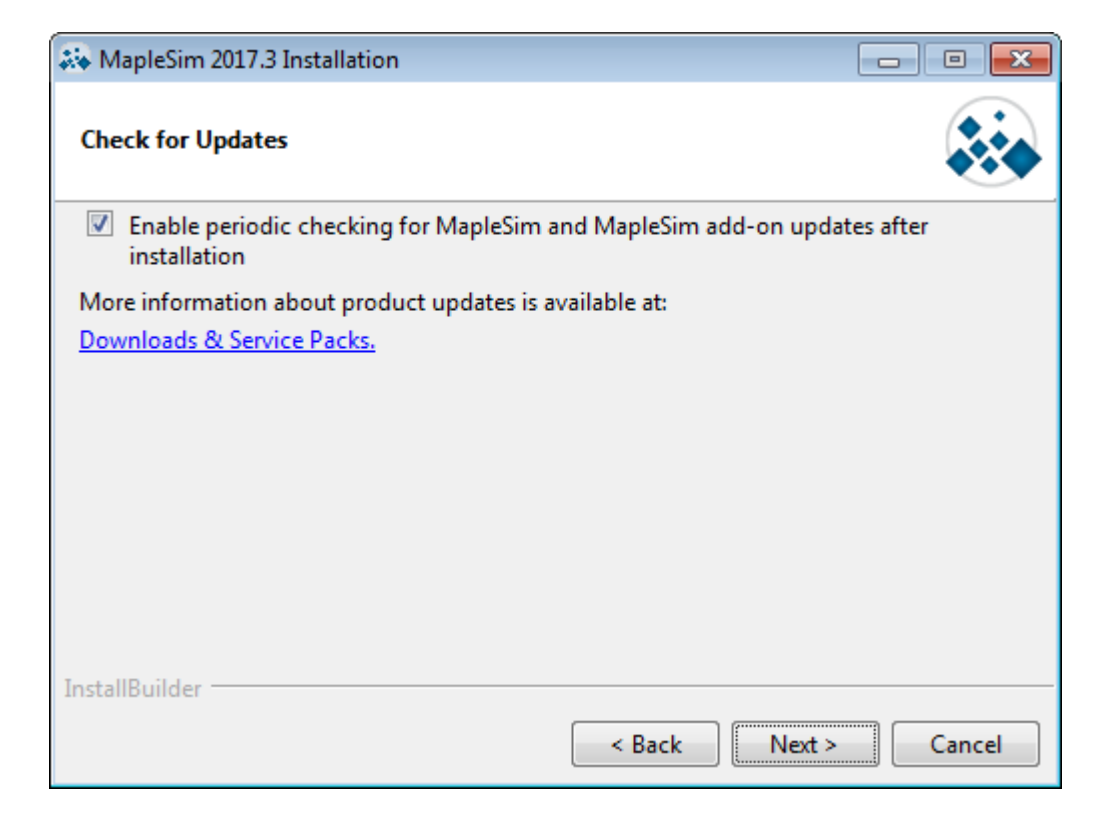

29. Review the Pre-Installation Summary:

| A MapleSim 2017.3 Installation                                                                                                    | - • •    |
|----------------------------------------------------------------------------------------------------|----------|
| Pre-Installation Summary                                                                                                    |          |
| Please Review the Following Before Continuing:                                                                                      |          |
| Installation Folder: C:\Program Files\Maple 2017\toolbox\MapleSim<br>Required Disk Space: 1643793 KB<br>Free Disk Space: 2304868 KB |          |
| InstallBuilder                                                                                                    |          |
| < Back Next                                                                                                    | > Cancel |

## 30. MapleSim Explorer and all of the relevant add-ons will install on your computer:

| 🗱 MapleSim 2017.3 Installation 📃 📼 💌                                 |
|----------------------------------------------------------------------|
|                                                                      |
| MapleSim <sup>®</sup> Explorer                                       |
|                                                                      |
| Installing                                                           |
| Unpacking C:\Program []ica3.2.2\HTML\Math\Matrices\LAPACK\dgesvd.png |
|                                                                      |
| InstallBuilder                                                       |
| < Back Next > Cancel                                                 |

31. Decide if you would like to activate MapleSim Explorer 2017 and all of the relevant add-ons (recommended):

| 💑 MapleSim 2017.3 Installation                                                                                                    |                                                                    |
|----------------------------------------------------------------------------------------------------|--------------------------------------------------------------------|
| Maplesoft Activation                                                                                                    |                                                                    |
| Thank you for purchasing MapleSim and MapleSim add-ons. To use the<br>must activate them.                                                                                                    | ese products, you                                                  |
| Activate MapleSim and MapleSim add-ons now (requires an Internet)                                                                                                    | et connection).                                                    |
| During activation, we will request contact information and collect basic<br>information from your computer. It is important to provide valid contact<br>as this will be used to contact you for customer service purposes such a<br>maintenance updates. Basic system information is collected to also aid<br>service and product development. This data is protected from unauthor<br>and disclosure. By submitting this information, you hereby consent to N<br>collecting the information for the aforesaid purpose. | system  t information s product our customer ized access Aaplesoft |
| From time to time, Maplesoft may also use this information to keep you<br>on new product releases and other special announcements. After comp<br>activation, if you would like to be excluded from these types of mailings                                                                                                    | up to date<br>leting<br>s, please visit 🔻                          |
| InstallBuilder                                                                                                    |                                                                    |
| < Back Next >                                                                                                    | Cancel                                                             |

32. MapleSim Explorer 2017 and all the relevant add-ons will be activated:

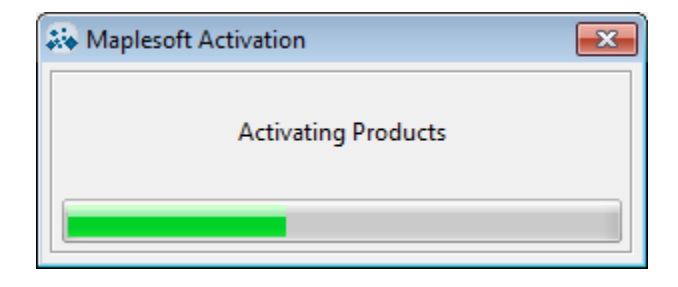

Fill in the appropriate information for activation:

| Maplesoft Activation             |                    |                              | • 💌     |
|----------------------------------|--------------------|------------------------------|---------|
| Fields required for activa       | ation are marke    | d in red*.                   |         |
|                                  |                    |                              |         |
| Purchase Code*                   |                    |                              |         |
| First Name*                      |                    |                              |         |
| Middle Initial                   |                    |                              |         |
| Last Name*                       |                    |                              |         |
| Email address*                   |                    |                              |         |
| Phone Number                     |                    |                              |         |
| Address 1                        |                    |                              |         |
| Address 2                        |                    |                              |         |
| City                             |                    |                              |         |
| Province or State                |                    |                              |         |
| Country*                         | Canada             |                              | •       |
| Postal Code                      |                    |                              |         |
| Operating System                 |                    |                              |         |
|                                  |                    |                              |         |
| Subscribe to Maplesoff's emai    | I lists to receive | special offe                 | rs,     |
| a double opt-in policy. You will | be sent an ema     | mapleson n<br>ail to confirm | as<br>I |
| your subscription settings.      |                    |                              |         |
| The Maple Reporter (Prof         | essional Edition   | 1)                           |         |
| The Maple Reporter (Acad         | demic Edition)     |                              |         |
| ✓ Upcoming Events and Ser        | minars             |                              |         |
| Special Product Announce         | ements             |                              |         |
|                                  |                    |                              |         |
|                                  |                    |                              |         |
|                                  | Cancel             | Clear                        | Next    |

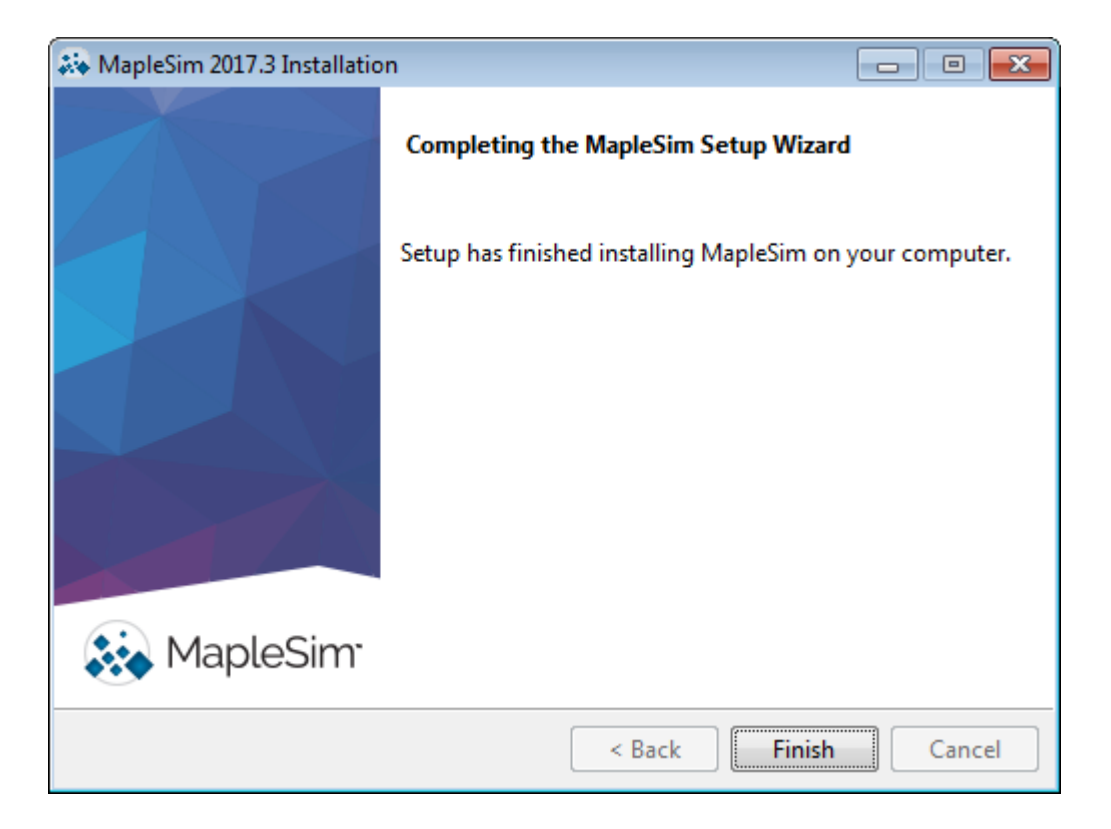

# **STANDALONE INSTALLATION - MACINTOSH**

1. Before installing MapleSim Explorer 2017, we are first going to need to install Maple 2017. Click the link we have provided you to download the installer file for Maple. Select "Macintosh". Save the file:

| xplore Customer                                                                                                    | Home : Support : Ger                                                                                  | nerate Download Link | S : Download Product |                   |             |                     |  |
|----------------------------------------------------------------------------------------------------|----------------------------------------------------------------------------------------------------|----------------------|----------------------|-------------------|-------------|---------------------|--|
| Upport<br>Customer Support Home<br>Frequently Asked Questions<br>Mapie Online Help<br>Support Request Form<br>Offline Activation Request<br>Download Product Updates<br>Training<br>Support Policies<br>ser Resources<br>Product Manuals and<br>MapieFrimes<br>Welcome Center<br>Welcome Center | Download Map<br>Cilck on the platform<br>• Windows<br>• Linux 64 Bit<br>• Macintosh<br>• Windows 64 D | you wish to down     | iload. The downlo.   | ad will start imn | nediately.  |                     |  |
| Recorded Webinars Live Webinars tay Informed Subscribe to the Maple Recorter                                                                                                    |                                                                                                    |                      |                      |                   |             |                     |  |
| Recorded Webinars Live Webinars tay Informed Subscribe to the Maple Reporter Become a Member Products                                                                                                    | Inde                                                                                                  | ustry Solutions      |                      | Education         | 1 Solutions | <br>Connect & Share |  |

2. Navigate to the installer file. The standard location is your "Downloads" folder:

| •••               | 🙋 Downloads                 |         |            |         |
|-------------------|-----------------------------|---------|------------|---------|
| $\langle \rangle$ |                             |         | Q Search   |         |
| Favorites         | Name                        | Size    | Kind       | Date Ad |
| O Downloads       | Maple2017.3MacInstaller.dmg | 1.26 GB | Disk Image | Today a |
| MirDrop           |                             |         |            |         |
| Desktop           |                             |         |            |         |
| 🛆 iCloud Drive    |                             |         |            |         |
| Recents           |                             |         |            |         |
| 🕂 Applications    |                             |         |            |         |
| Documents         |                             |         |            |         |
| Devices           |                             |         |            |         |
| 📄 Sierra          |                             |         |            |         |
| Remote Disc       |                             |         |            |         |
| Free Space        |                             |         |            |         |
| Shared            |                             |         |            |         |
| All               |                             |         |            |         |
|                   |                             |         |            |         |

3. Right-click "Maple2017.3MacInstaller.dmg" > "Open":

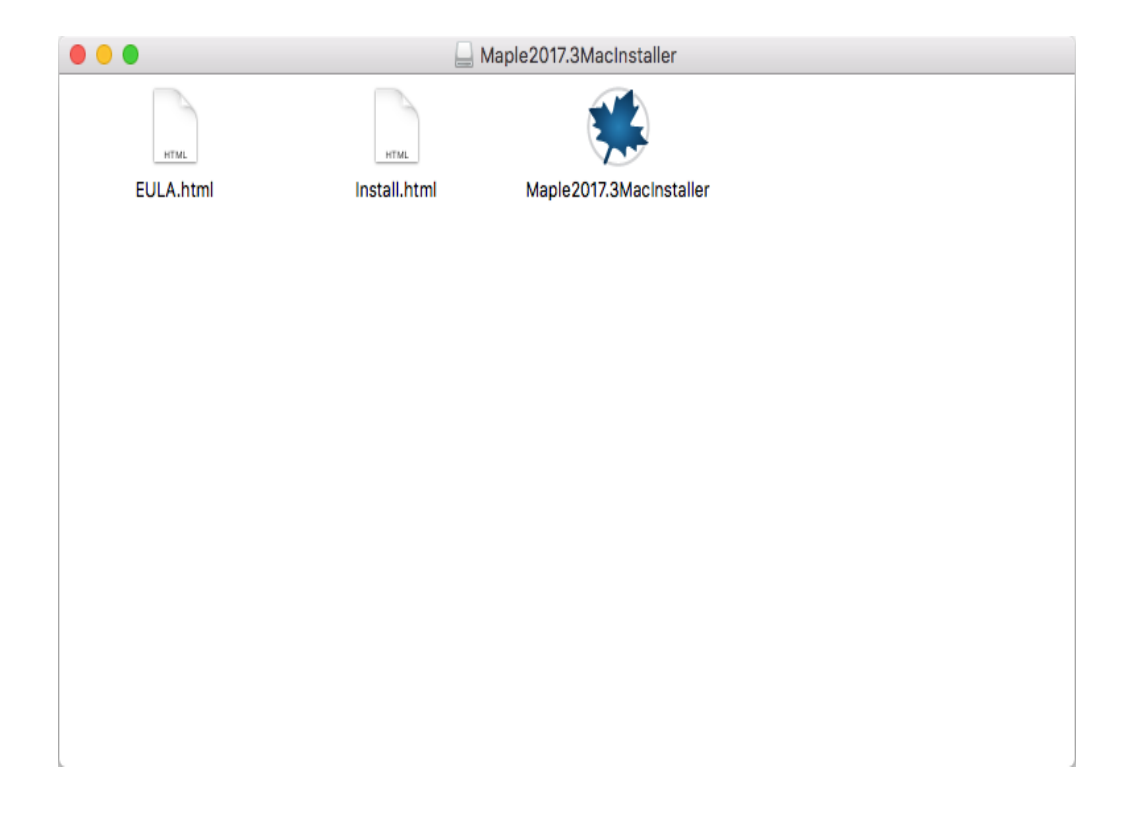

4. Right-click "Maple2017.3MacInstaller" > "Open". Confirm that you want to open it:

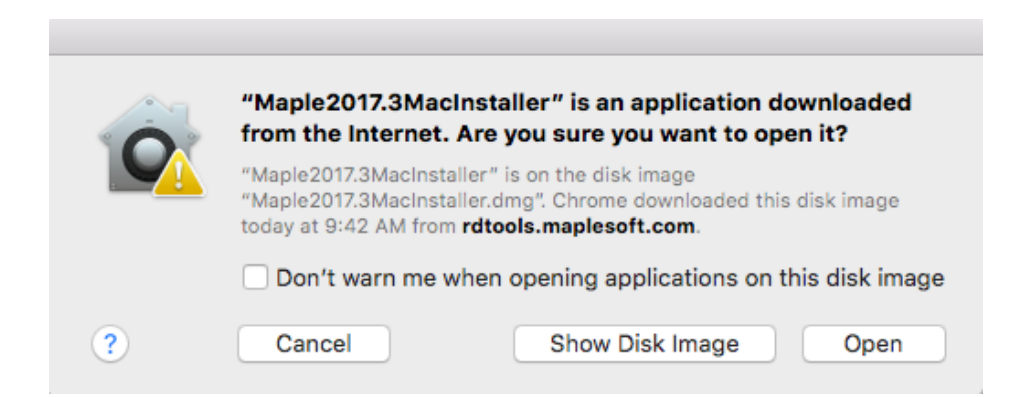

5. The installer will open, click "Next":

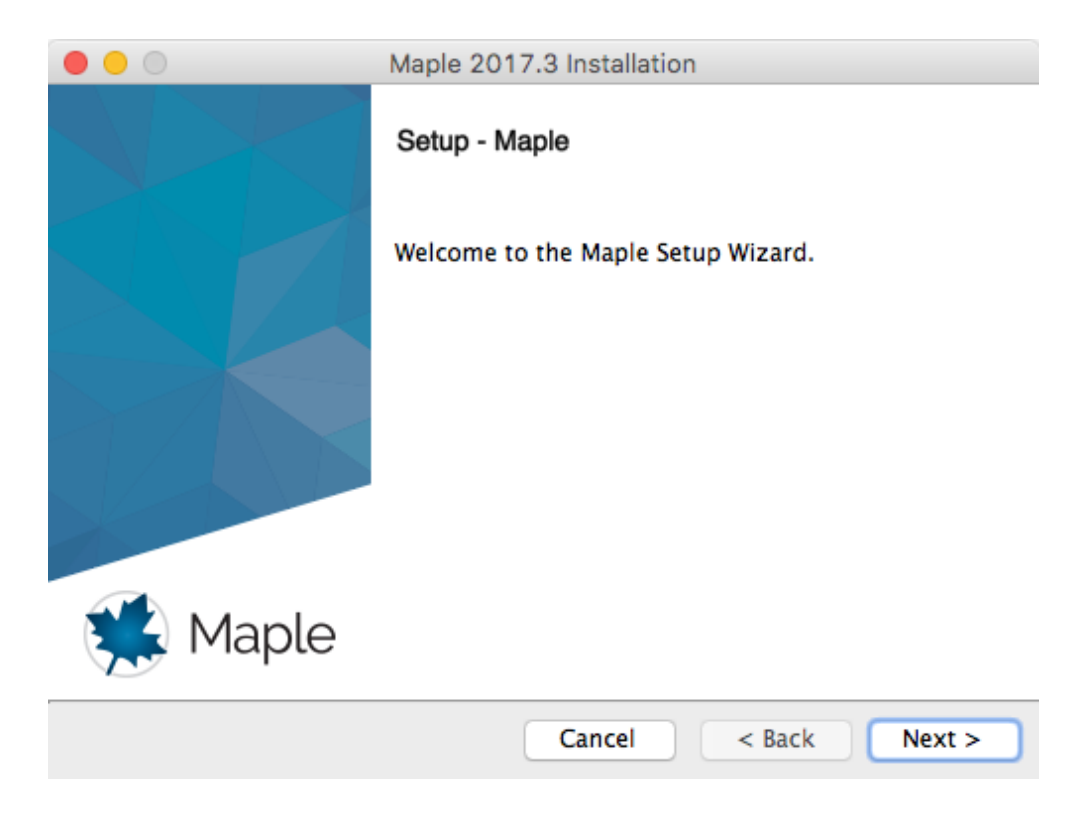

6. Carefully read and accept the license agreement:

| 0 0 1                                                                                                    | Maple 2017.3 Installation                                                                                                    |
|----------------------------------------------------------------------------------------------------|----------------------------------------------------------------------------------------------------|
| License Agreement                                                                                                    |                                                                                                    |
| Please read the following Lic<br>agreement before continuin                                                                                                    | ense Agreement. You must accept the terms of this g with the installation.                                                                                                    |
| MAPLESOFT SOFTWARE LICEN<br>THE FOLLOWING TERMS AND<br>LICENSED BY MAPLESOFT, A<br>("MAPLESOFT"), TO YOU ("<br>YOU) AS SET OUT IN THE O<br>MAPLESOFT OR BY A MAPLES<br>PARTNERS LISTED ON MAPLES | ISE AGREEMENT<br>CONDITIONS APPLY TO ALL SOFTWARE PRODUCTS<br>A DIVISION OF WATERLOO MAPLE INC.<br>'YOU" OR "YOUR", WHEN USED IN REFERENCE TO<br>ORDER CONFIRMATION ISSUED TO YOU BY<br>SOFT AUTHORIZED RESELLER, BEING ONE OF THE |
| Do you accept this license?                                                                                                    | <ul> <li>I accept the agreement</li> <li>I do not accept the agreement</li> </ul>                                                                                                    |
| Installbullder -                                                                                                    | Cancel < Back Next >                                                                                                    |

7. Confirm the path that Maple 2017 will install to:

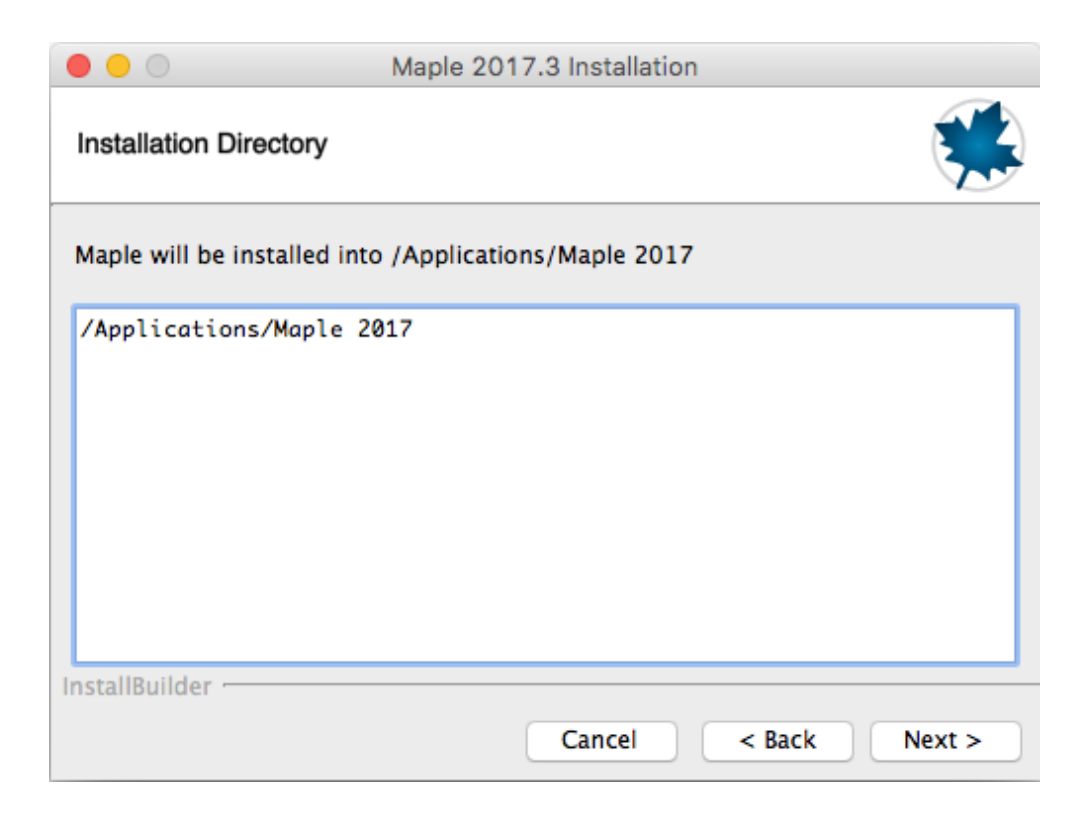

8. Keep "Single User License" selected:

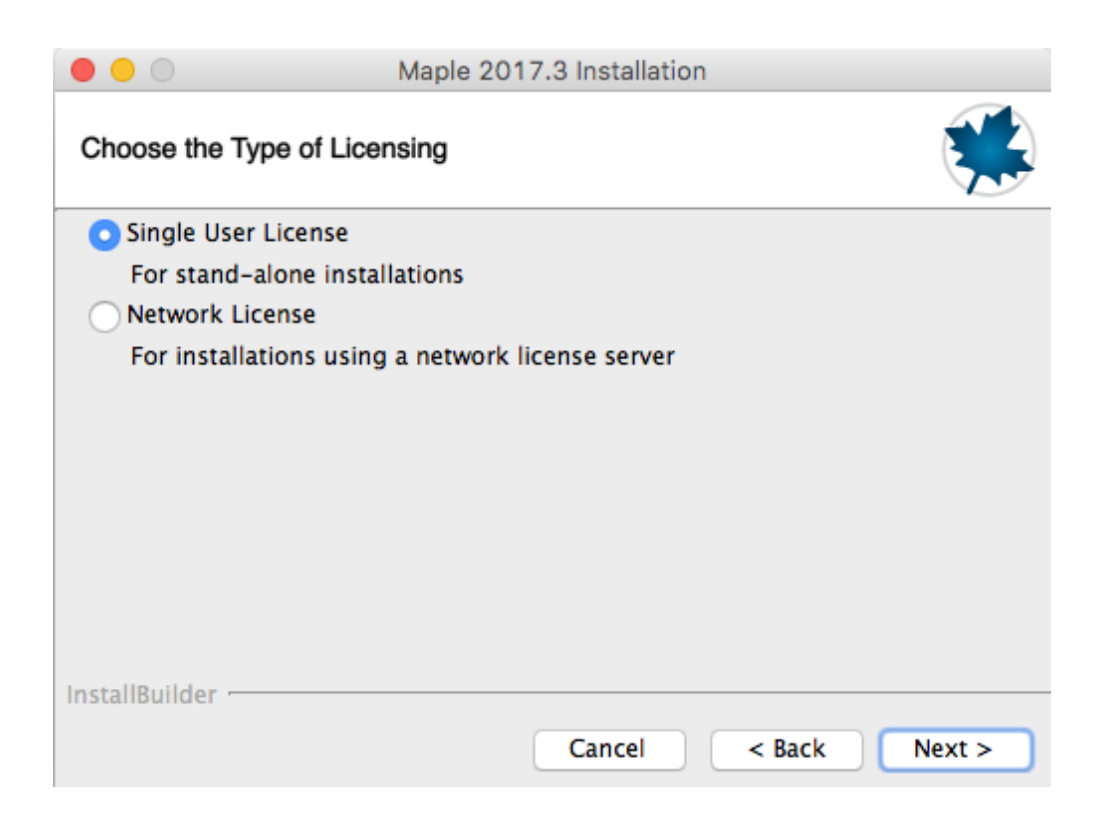

9. Choose whether you would like the installer to check for updates available to your Maple 2017 installation:

|                                            | Maple 2017.3 Installation                             |
|--------------------------------------------|-------------------------------------------------------|
| Check for Updates                          |                                                       |
| 🛃 Enable periodic                          | checking for Maple 2017 updates after installation    |
| 🗹 Check for upda                           | tes now                                               |
| Use proxy serve                            | er when checking for updates                          |
| More information ab<br>Downloads & Service | out product updates is available at:<br><u>Packs.</u> |
| InstallBuilder                             | Cancel < Back Next >                                  |

10. Review the Pre-Installation Summary:

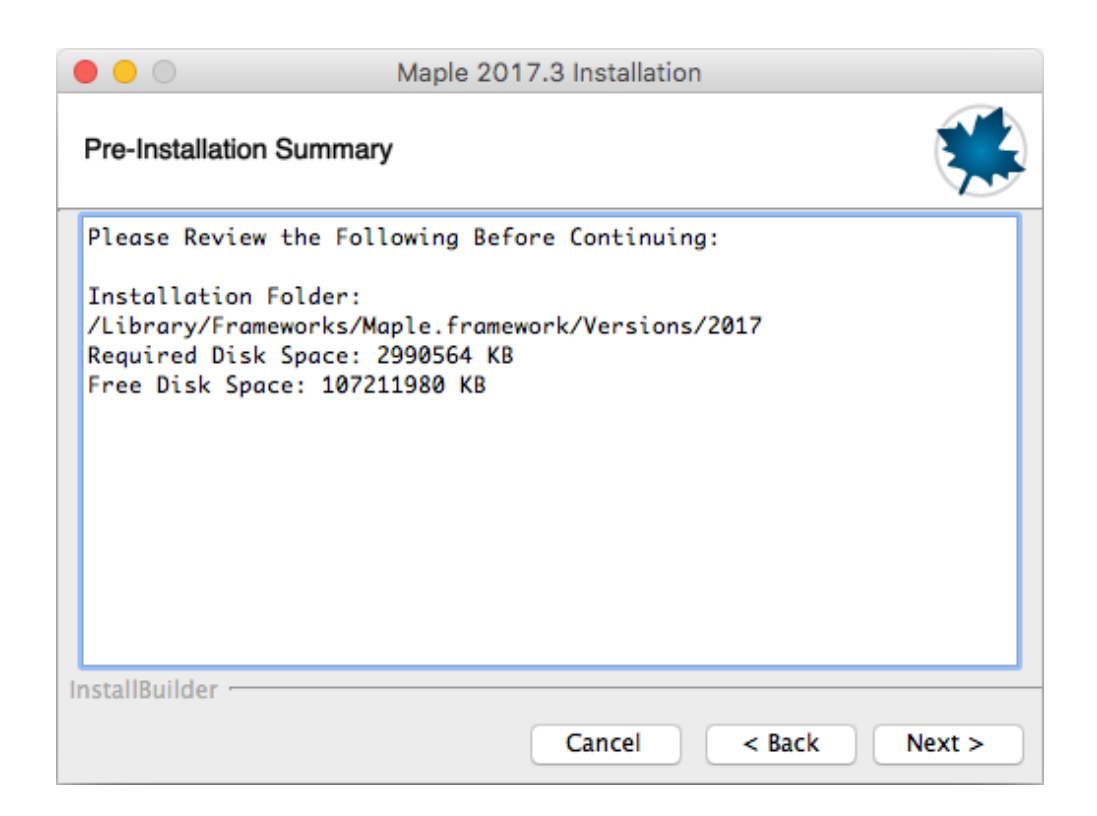

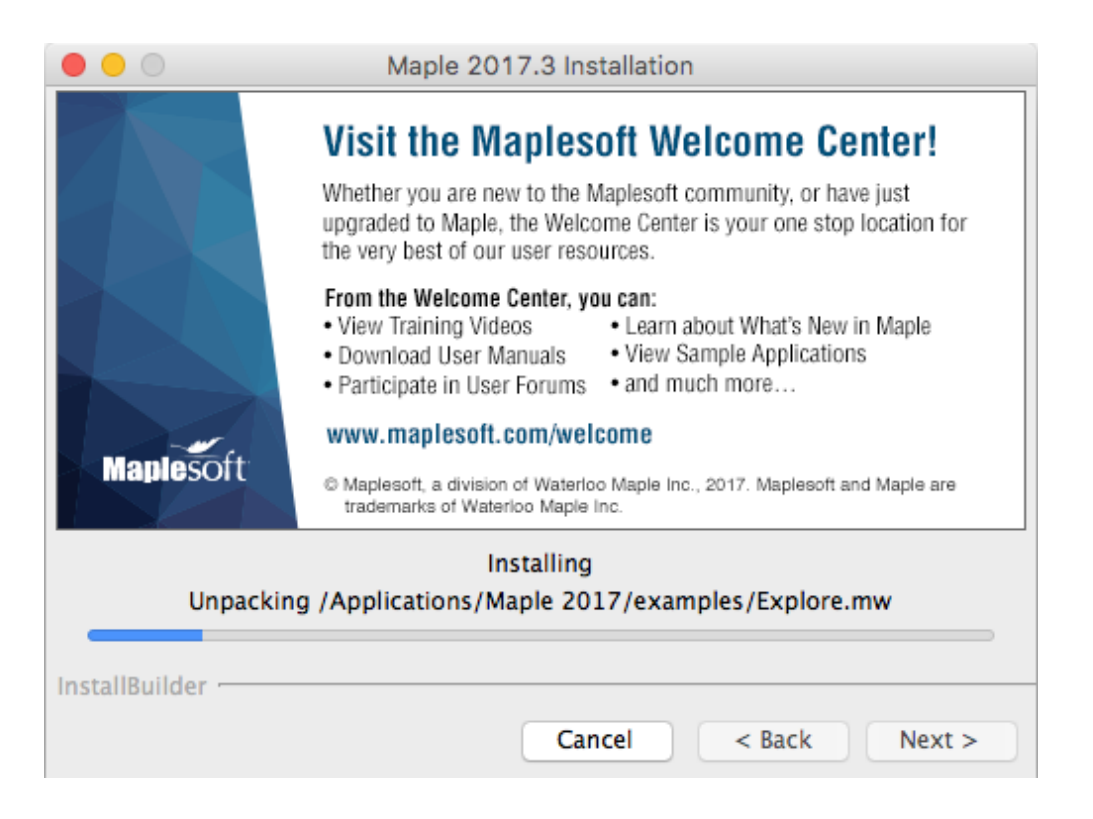

12. Uncheck the box for "Activate Maple 2017 now (requires an Internet connection)". This activation will be taken care of when MapleSim Explorer 2017 is activated. Click "Finish":

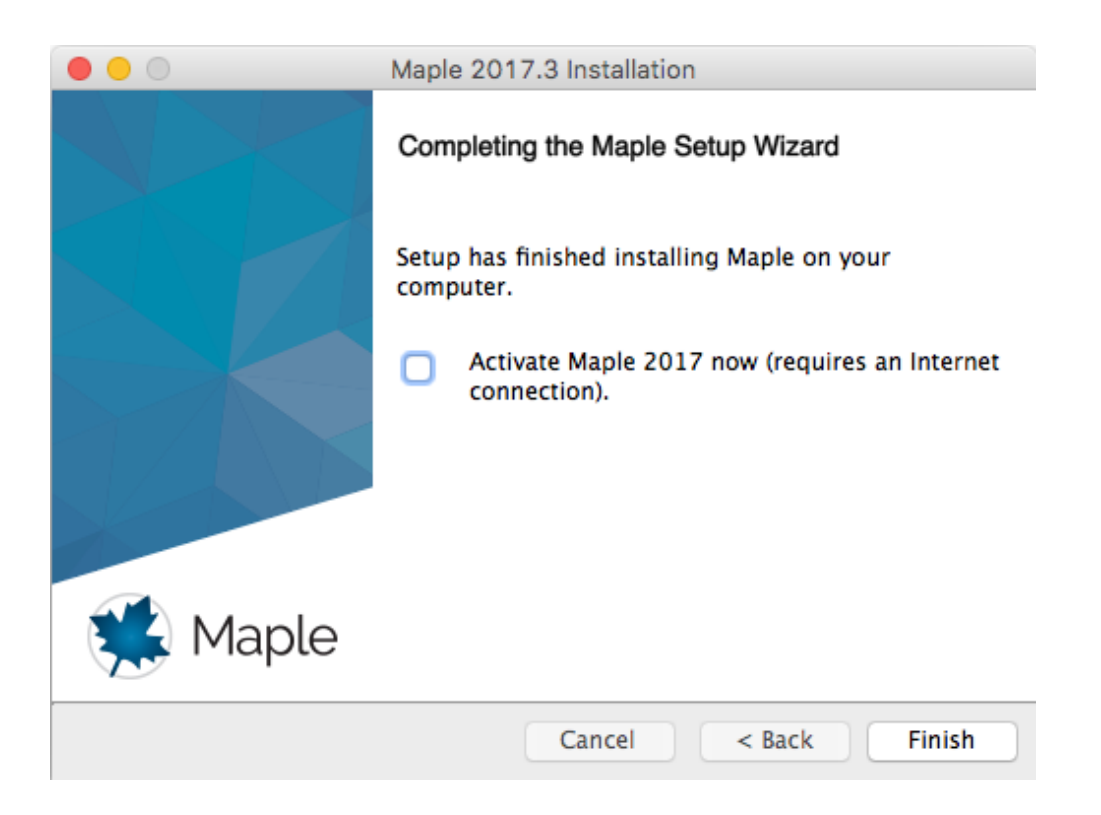

13. Click the link we have provided you to download the installer file for MapleSim Explorer (it is the same installer as MapleSim). Select "Macintosh":

| Jore Customer<br>oport<br>ustomer Support Home<br>equently Asked Questions                                                                                                | Download Map<br>Click on the platform                 | vieSim 2017<br>you wish to down                                                                 | load. The downlo        | ad will start imn                                  | nediately.                                                               |           |                                                                                                    |
|----------------------------------------------------------------------------------------------------|-------------------------------------------------------|-------------------------------------------------------------------------------------------------|-------------------------|----------------------------------------------------|--------------------------------------------------------------------------|-----------|----------------------------------------------------------------------------------------------------|
| aple Online Help<br>pport Request Form<br>Tline Activation Request<br>winload Product Updates<br>aining<br>upport Policies                                                | Windows 64     Windows     Linux 64 Bit     Macintosh | Bit                                                                                             |                         |                                                    |                                                                          |           |                                                                                                    |
| rr Resources<br>oduct Manuals and<br>stallation Instructions<br>apide/Times<br>elcome Center<br>apide Application Center<br>scorded Webinars<br>re Webinars<br>y Informed |                                                       |                                                                                                 |                         |                                                    |                                                                          |           |                                                                                                    |
| Products                                                                                                    | Ind                                                   | ustry Solutions                                                                                 |                         | Education                                          | n Solutions                                                              |           | Connect & Share                                                                                          |
|                                                                                                    |                                                       | Vehicle Engineerir<br>Motion Control                                                            | g                       | Mathe<br>Engine                                    | matics Education<br>eering Education                                     | 1         | P 🖬 💴 🗃 🖬                                                                                                |
| Maple<br>MapleSim<br>Maple T.A.<br>Professional Services a                                                                                                    | ind                                                   | Power Industries<br>Aerospace                                                                   |                         | High S<br>Testing                                  | a & Assessment                                                           | olleges   | Naplesoft E-Mail Lists                                                                                   |
| Maple<br>MapleSim<br>Maple T.A.<br>Professional Services a<br>Consulting<br>MapleNet<br>Toolboxes & Connector<br>E-books & Study Guide                                    | ind<br>Eng<br>S                                       | Power Industries<br>Aerospace<br>Jineering Applica<br>Plant Modeling for<br>Virtual Prototyping | tions<br>Control Design | High S<br>Testing<br>Studer<br>Applied R<br>Financ | chools & 2-year Co<br>g & Assessment<br>nts<br>Research<br>cial Modeling | olleges N | Aplesoft E-Mail Lists<br>The Maple Reporter<br>Model-Driven Innovation Monthly<br>Other E-mail offerings |

## 14. Save the file:

|          | Enter name of file to save to     |
|----------|-----------------------------------|
|          |                                   |
| Save As: | MapleSim2017.3ProductMacInstaller |
| Tags:    |                                   |
| Where:   | Downloads                         |
|          |                                   |
|          | Format: *.dmg                     |
|          | Cancel Save                       |

15. Navigate to the installer file. The standard location is your "Downloads" folder:

| • • •          | o Downloads                                      |          |
|----------------|--------------------------------------------------|----------|
|                |                                                  | Q Search |
| Favorites      | MapleSim2017.3ProductMacInstaller.dmg            |          |
| AirDrop        |                                                  |          |
| All My Files   |                                                  |          |
| 🛆 iCloud Drive |                                                  |          |
| Applications   |                                                  |          |
| Desktop        |                                                  |          |
| 🖺 Documents    |                                                  |          |
| Ownloads       |                                                  |          |
| Devices        |                                                  |          |
| Mavericks      |                                                  |          |
| Sierra         |                                                  |          |
| Maple20 ≜      |                                                  |          |
| Shared         |                                                  |          |
| 🛞 All          |                                                  | 11       |
| Taos           | 📓 Sierra 🕽 🔟 Users 🔸 🏠 techsupport 🔸 📴 Downloads |          |
|                | 1 item, 188.85 GB available                      |          |

16. Right-click "MapleSim2017.3ProductMacInstaller.dmg" > "Open":

|                        | Mapl        | eSim2017.3ProductMacInstaller         |    |
|------------------------|-------------|---------------------------------------|----|
| ×                      |             | 3 items                               | -0 |
|                        | HTML        |                                       |    |
| .Trashes               | EULA.html   | MapleSim2017.3ProductMac<br>Installer |    |
|                        |             |                                       |    |
|                        |             |                                       |    |
|                        |             |                                       |    |
|                        |             |                                       |    |
|                        |             |                                       |    |
|                        |             |                                       |    |
|                        |             |                                       |    |
|                        |             |                                       |    |
| MapleSim2017.3ProductM | acinstaller |                                       |    |

17. Right-click "MapleSim2017.3ProductMacInstaller" > "Open". Confirm that you want to open it:

|   | "MapleSim2017.3ProductMacInstaller" is an application downloaded from the Internet. Are you sure you want to open it? |
|---|----------------------------------------------------------------------------------------------------|
|   | "MapleSim2017.3ProductMacInstaller" is on the disk image<br>"MapleSim2017.3ProductMacInstaller.dmg".                  |
|   | Don't warn me when opening applications on this disk image                                                            |
| ? | Cancel Show Web Page Open                                                                                             |

18. The installer will open, click "Next":

| • • •      | MapleSim 2017.3 Installation          |
|------------|---------------------------------------|
|            | Setup - MapleSim                      |
|            | Welcome to the MapleSim Setup Wizard. |
| 談 MapleSim |                                       |
|            | Cancel < Back Next >                  |

19. Carefully read and accept the license agreement:

|                                                                                                    | MapleSim 2017.3 Installation                                                                                                    |   |
|----------------------------------------------------------------------------------------------------|----------------------------------------------------------------------------------------------------|---|
| License Agreement                                                                                                    |                                                                                                    |   |
| Please read the follow<br>agreement before con                                                                                                    | ing License Agreement. You must accept the terms of thi tinuing with the installation.                                                                                                    | s |
| MAPLESOFT SOFTWARE<br>THE FOLLOWING TERMS<br>LICENSED BY MAPLESO<br>("MAPLESOFT"), TO Y<br>YOU) AS SET OUT IN<br>MAPLESOFT OR BY A M<br>PARTNERS LISTED ON | LICENSE AGREEMENT<br>S AND CONDITIONS APPLY TO ALL SOFTWARE PRODUCTS<br>OFT, A DIVISION OF WATERLOO MAPLE INC.<br>YOU ("YOU" OR "YOUR", WHEN USED IN REFERENCE TO<br>THE ORDER CONFIRMATION ISSUED TO YOU BY<br>MAPLESOFT AUTHORIZED RESELLER, BEING ONE OF THE<br>MAPLESOFT'S WERSTIF AT | 0 |
| Do you accept this lice                                                                                                    | ense? O I accept the agreement                                                                                                    |   |
| Installbuilder                                                                                                    | Cancel < Back Next >                                                                                                    |   |

20. Keep "Single User License" selected:

|                                                                                                    | MapleSim                                                                                                    | 2017.3 Instal                                      | lation                                |           |
|----------------------------------------------------------------------------------------------------|----------------------------------------------------------------------------------------------------|----------------------------------------------------|---------------------------------------|-----------|
| Choose the Ty                                                                                                    | vpe of Licensing                                                                                                    |                                                    |                                       |           |
| <ul> <li>Single User<br/>For stand-a</li> <li>Use Networ<br/>For installa</li> <li>Check the</li> <li>Use proxy</li> </ul> | License<br>alone installations<br>k License Server<br>tions using a network<br>update server for nev<br>server for activation a | k license serve<br>w updates (req<br>and/or softwa | r<br>uires a network co<br>re updates | nnection) |
| InstallBuilder                                                                                                    |                                                                                                    | Cancel                                             | < Back                                | Next >    |

21. Verify the path to your Maple 2017 installation. (Note: If your Maple 2017 installation is not up to date then you will be prompted and should accept an update to Maple):

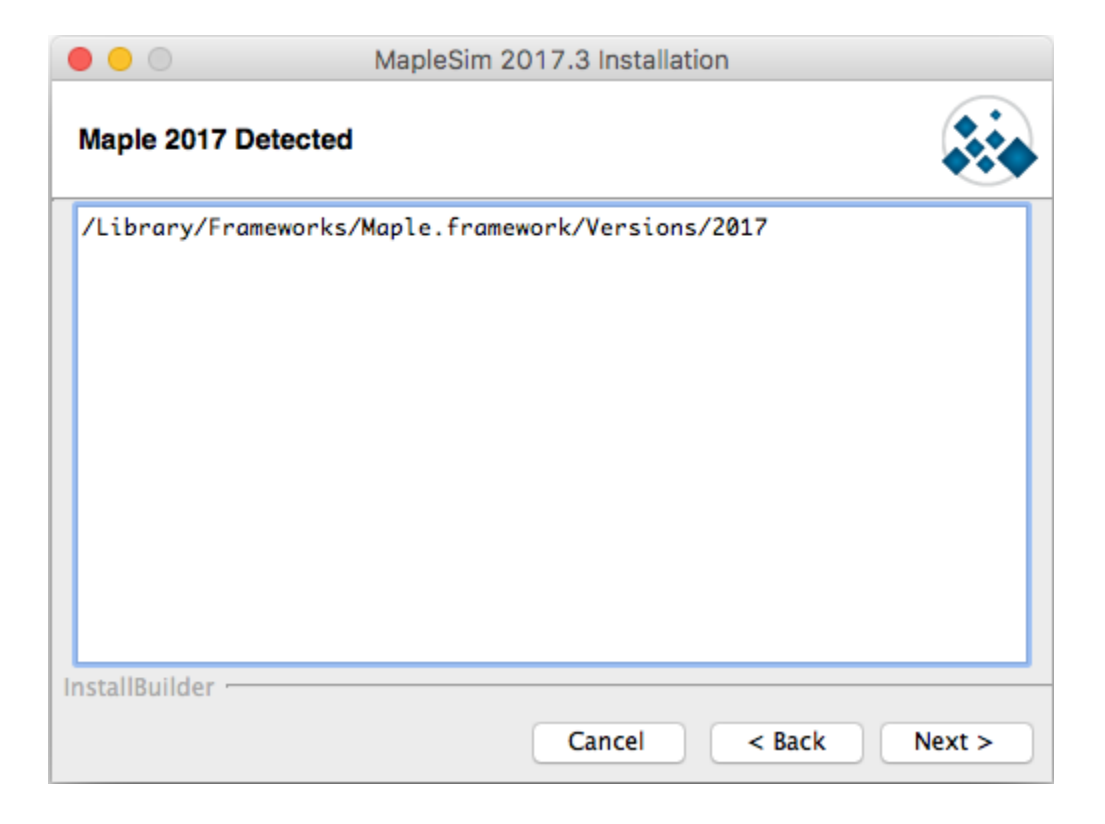

22. Enter your MapleSim Explorer purchase code:

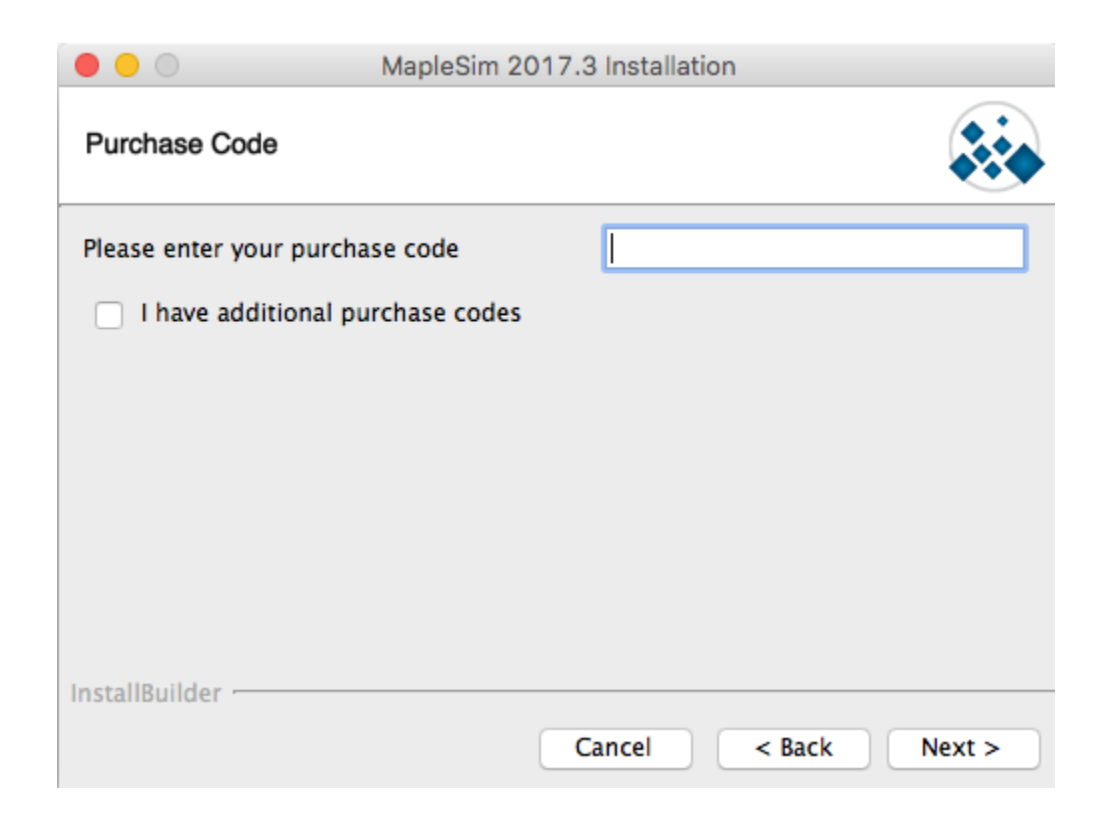

If you have purchased any add-ons check the box for "I have additional purchase codes":

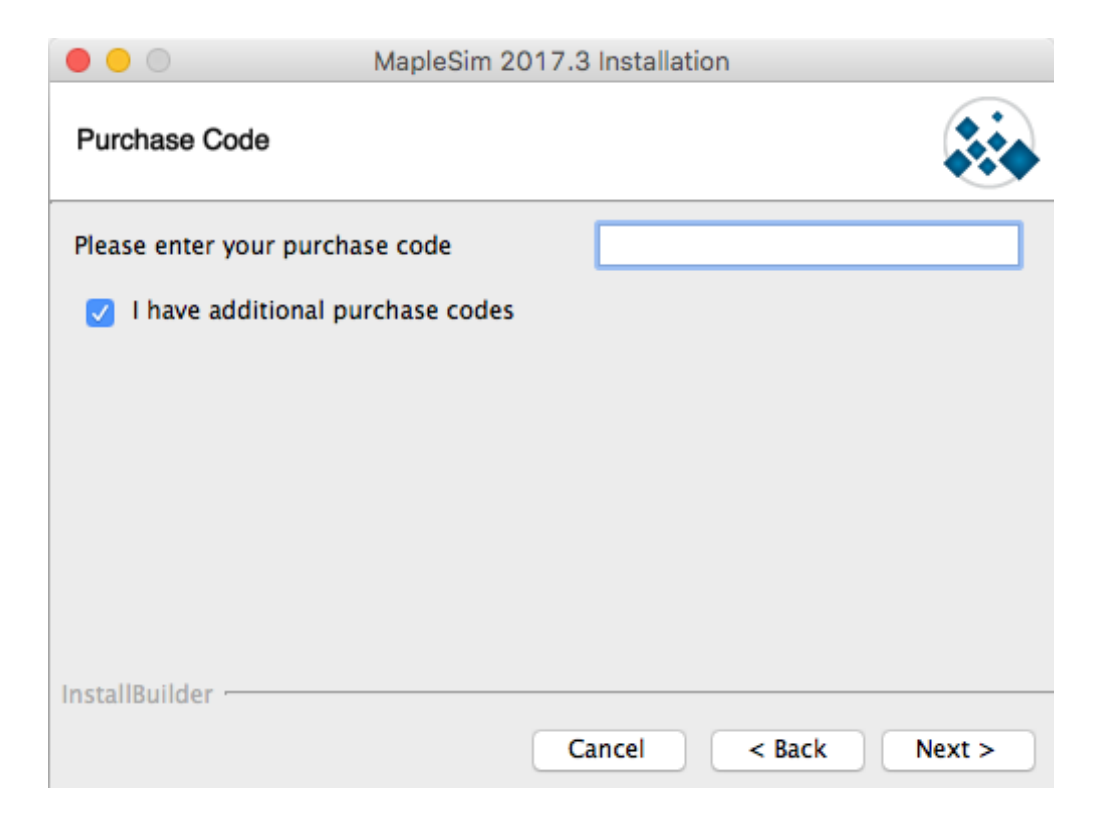

23. If you selected "I have additional purchase codes" and click "Next" then this page will appear and you can input all of the add-on purchase codes that you have:

|                        | MapleSim 2017.3 Installation |        |
|------------------------|------------------------------|--------|
| Additional Purchase    | Codes                        |        |
| Please enter your purc | hase codes below.            |        |
| Purchase code 2        |                              |        |
| Purchase code 3        |                              |        |
| Purchase code 4        |                              |        |
| Purchase code 5        |                              |        |
| I have additional      | purchase codes               |        |
|                        | Cancel < Back                | Next > |

24. If you only input a MapleSim Explorer purchase code and click "Next" then this page will appear to outline the component that will be installed:

|                                                      | MapleSim 2017.3 Installation                                                            |
|------------------------------------------------------|-----------------------------------------------------------------------------------------|
| Select Components                                    |                                                                                         |
| Select the components yo to install. Click Next wher | u want to install; clear the components you do not want<br>1 you are ready to continue. |
| MapleSim Explore                                     | Click on a component to get a detailed description                                      |
| InstallBuilder                                       | Cancel < Back Next >                                                                    |

25. If you input additional purchase codes then you will see the page like this with the relevant add-ons being checked to outline the components that will be installed:

| • • •                                                                                                    | MapleSim 2017.3 Installation                                                                                                    |
|----------------------------------------------------------------------------------------------------|----------------------------------------------------------------------------------------------------|
| Select Components                                                                                                    |                                                                                                    |
| Select the components yo<br>to install. Click Next whe<br>MapleSim Explor<br>Control Design<br>Connectors<br>MapleSim Conn<br>FMI<br>LabVIEW and N<br>ConstallBuilder | u want to install; clear the components you do not want<br>n you are ready to continue.<br>Click on a component to get a<br>detailed description |
|                                                                                                    | Cancel < Back Next >                                                                                                    |

26. Choose if you would like to link Maple with MATLAB. The supported versions with Maple 2017 are MATLAB 2017a, 2016b, 2016a:

|                    | MapleSim 2           | 017.3 Installatio | n      |        |
|--------------------|----------------------|-------------------|--------|--------|
| MATLAB Configu     | uration              |                   |        |        |
| Would you like the | installer to configu | re Matlab link?   |        |        |
| MATLAB Con         | figuration           |                   |        |        |
| Select your MATLA  | B installation.      |                   |        |        |
|                    |                      |                   |        | P      |
|                    |                      |                   |        |        |
|                    |                      |                   |        |        |
|                    |                      |                   |        |        |
|                    |                      |                   |        |        |
| InstallBuilder     |                      |                   |        |        |
|                    |                      | Cancel            | < Back | Next > |

27. Choose whether you would like the periodic checking for updates available for MapleSim Explorer 2017:

|                                          | MapleSim 2017.3 Installation                              |
|------------------------------------------|-----------------------------------------------------------|
| Check for Updates                        |                                                           |
| Enable periodi<br>installation           | c checking for MapleSim and MapleSim add-on updates after |
| More information a<br>Downloads & Servic | bout product updates is available at:<br><u>e Packs.</u>  |
| InstallBuilder                           | Cancel < Back Next >                                      |

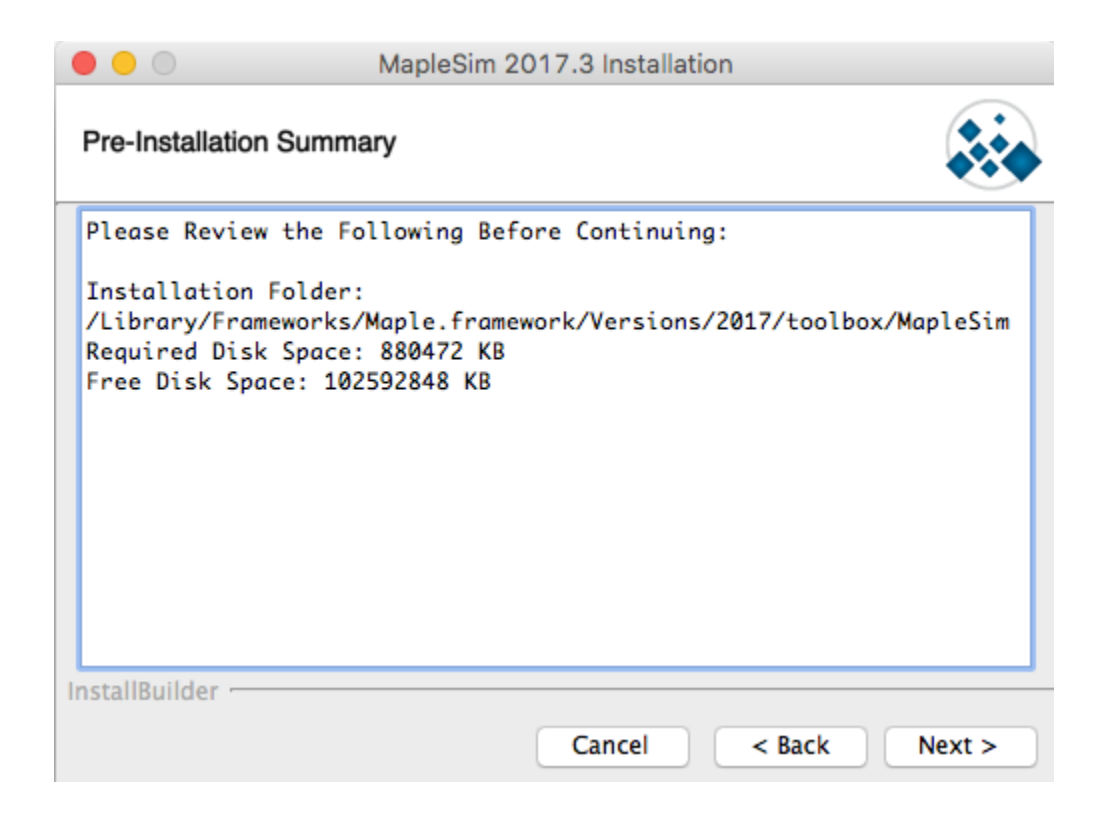

29. MapleSim Explorer 2017 and all of the relevant add-ons will install to your computer:

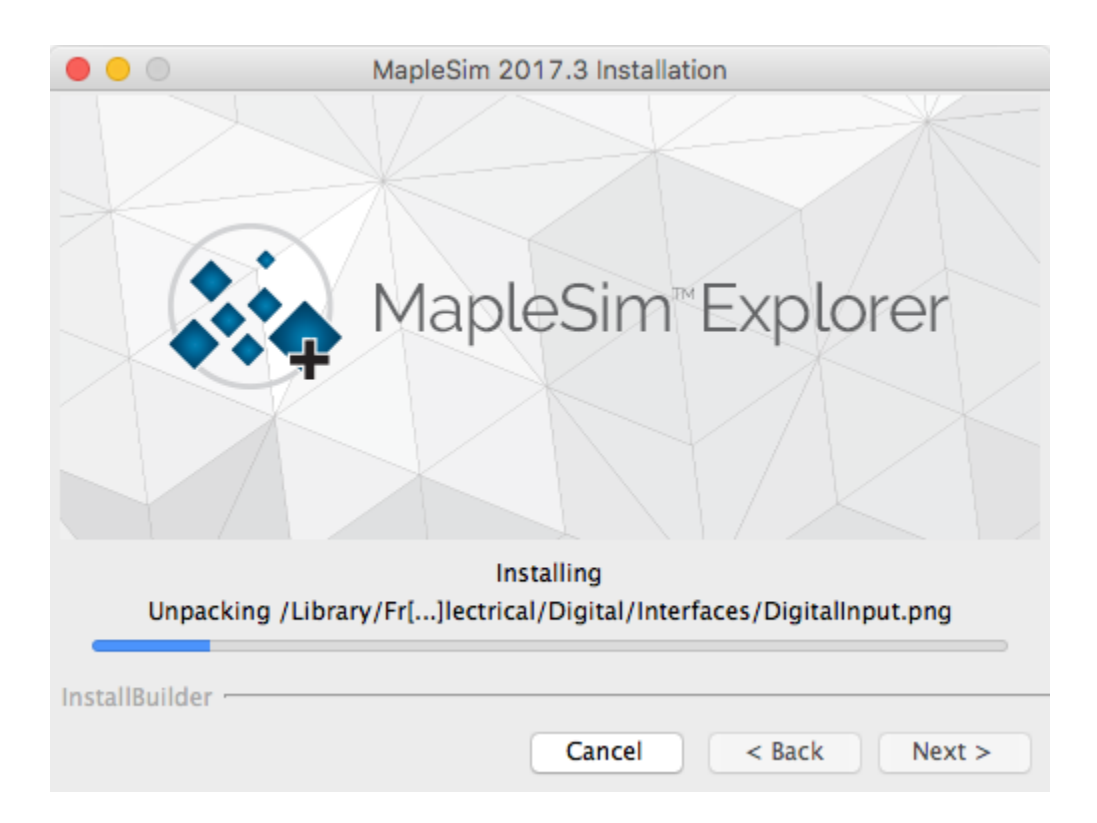

30. Decide if you would like to activate MapleSim Explorer 2017 and all of the relevant add-ons (recommended):

| • • •                                                                                                    | MapleSim 2017.3 Installation                                                                                                    |
|----------------------------------------------------------------------------------------------------|----------------------------------------------------------------------------------------------------|
| Maplesoft Activ                                                                                                    | ation                                                                                                    |
| Thank you for pu<br>products, you m                                                                                                    | urchasing MapleSim and MapleSim add-ons. To use these<br>ust activate them.                                                                                                    |
| Activate Ma connection)                                                                                                    | pleSim and MapleSim add-ons now (requires an Internet                                                                                                    |
| During activat<br>collect basic<br>important to p<br>used to contac<br>product mainte<br>collected to a<br>development. I<br>disclosure. By | tion, we will request contact information and<br>system information from your computer. It is<br>provide valid contact information as this will be<br>the you for customer service purposes such as<br>enance updates. Basic system information is<br>also aid our customer service and product<br>This data is protected from unauthorized access and<br>y submitting this information, you hereby consent |
|                                                                                                    | Cancel < Back Next >                                                                                                    |

31. MapleSim Explorer 2017 and all the relevant add-ons will be activated:

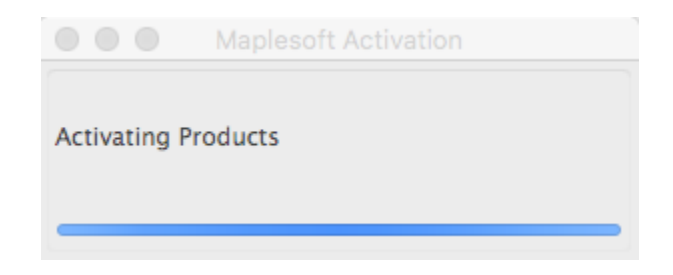

Fill in the appropriate information for activation:

| • • | Mapleso                                                                                                    | oft Activation                                                                                                    |  |  |  |  |  |
|-----|----------------------------------------------------------------------------------------------------|----------------------------------------------------------------------------------------------------|--|--|--|--|--|
|     | Fields required for act                                                                                                    | Fields required for activation are marked in red*.                                                                                                    |  |  |  |  |  |
|     | Purchase Code*                                                                                                    |                                                                                                    |  |  |  |  |  |
|     | First Name*                                                                                                    |                                                                                                    |  |  |  |  |  |
|     | Middle Initial                                                                                                    |                                                                                                    |  |  |  |  |  |
|     | Last Name*                                                                                                    |                                                                                                    |  |  |  |  |  |
|     | Email address*                                                                                                    |                                                                                                    |  |  |  |  |  |
|     | Phone Number                                                                                                    |                                                                                                    |  |  |  |  |  |
|     | Address 1                                                                                                    |                                                                                                    |  |  |  |  |  |
|     | Address 2                                                                                                    |                                                                                                    |  |  |  |  |  |
|     | City                                                                                                    |                                                                                                    |  |  |  |  |  |
|     | Province or State                                                                                                    |                                                                                                    |  |  |  |  |  |
|     | Country*                                                                                                    | Canada ᅌ                                                                                                    |  |  |  |  |  |
|     | Postal Code                                                                                                    |                                                                                                    |  |  |  |  |  |
|     | Operating System                                                                                                    | Mac OS X                                                                                                    |  |  |  |  |  |
|     | Subscribe to Maplesoft's er<br>product tips, news, free res<br>a double opt-in policy. You<br>your subscription settings.<br>The Maple Reporter<br>The Maple Reporter<br>Upcoming Events a | nail lists to receive special offers,<br>ources, and more! Maplesoft has<br>will be sent an email to confirm<br>r (Professional Edition)<br>r (Academic Edition)<br>and Seminars |  |  |  |  |  |
|     | Special Product An                                                                                                    | nouncements                                                                                                    |  |  |  |  |  |
|     | - opena rouder All                                                                                                    |                                                                                                    |  |  |  |  |  |
|     |                                                                                                    | Cancel Clear Next                                                                                                    |  |  |  |  |  |

32. Your installation is complete:

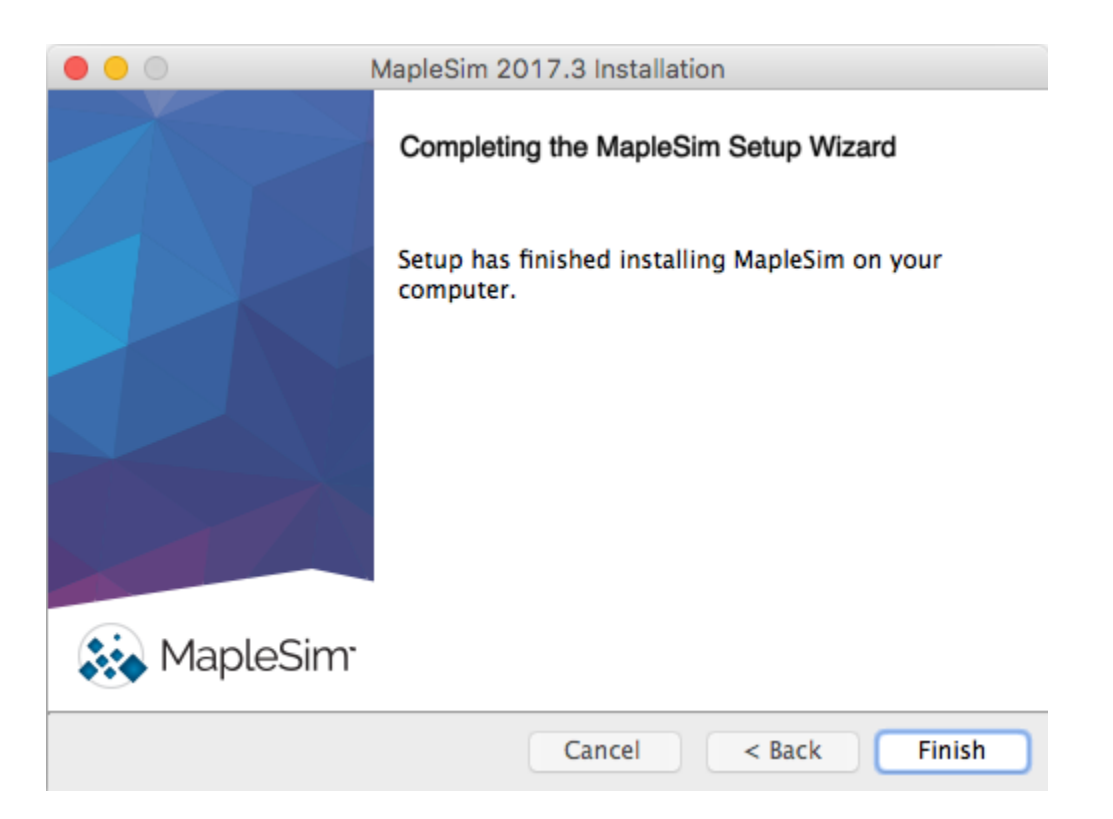

# **STANDALONE INSTALLATION - LINUX**

1. Before installing MapleSim Explorer 2017, we are first going to need to install Maple 2017. Click the link we have provided you to download the installer file for Maple. Select "Linux 64 Bit". Save the file:

| Explore Support<br>Support<br>Support Request Form<br>Other Activation Request<br>1 Obmited Variabition Instructions<br>1 Support Request Form<br>Other Activation Request<br>1 Obmited Variabition Instructions<br>1 Support Request Form<br>Other Activation Center<br>1 Instructions<br>1 Maple State<br>1 Maple State<br>1 Maple State<br>1 Maple State<br>1 Support Request<br>1 Maple State<br>1 Maple State<br>1 Maple Sta | Maplesoft                                                                                                    | PRODUCTS SOLUT                                                                                                    | IONS PURCHASE                                                                                                    | SUPPORT                                                                                       | RESOURCES                                                                                                    | COMPANY                   | Q Search                                                                                                    |  |
|----------------------------------------------------------------------------------------------------|----------------------------------------------------------------------------------------------------|----------------------------------------------------------------------------------------------------|----------------------------------------------------------------------------------------------------|-----------------------------------------------------------------------------------------------|----------------------------------------------------------------------------------------------------|---------------------------|----------------------------------------------------------------------------------------------------|--|
|                                                                                                    | Explore Customer     Support     Support     Customer Support     Customer Support     Frequently Asked Questions     Maple Online Heip     Support Request Form     Ofline Activation Request     Tomina     Support Policies     User Resources     Vertome Center     Maple Application Center     Maple Application Center     Maple Application     Live Webinars     Live Webinars | Home : Support : Generale Dowr<br>Download Maple 2017<br>Click on the platform you wish<br>. Windows<br>. Linux 64 Bit<br>. Windows 64 Bit | sload Link : Download Produ                                                                                           | ct<br>oad will start imr                                                                      | nediately.                                                                                                    |                           |                                                                                                    |  |
| <ul> <li>Maple</li> <li>Maple Vehicle Engineering</li> <li>MapleSim</li> <li>MapleSim</li> <li>Maple TA.</li> <li>Power Industries</li> <li>Professional Services and Aerospace</li> <li>Testing &amp; Assessment</li> <li>Students</li> <li>The Maple Reporter</li> <li>MapleNet</li> <li>Toolboxes &amp; Connectors</li> <li>Plant Modeling for Control Design</li> <li>Virtual Prototyping</li> <li>Financial Modeling</li> <li>Operations Resarch</li> <li>Operations Computing</li> <li>Login</li> </ul>                                                                                                    | Subscribe to the Maple<br>Reporter     Become a Member      Products                                                                                                    | Industry Solu                                                                                                    | Itions                                                                                                    | Educatio                                                                                      | n Solutions                                                                                                    | Cc                        | nnect & Share                                                                                                    |  |
| - Figsts                                                                                                    | Maple<br>MapleSim<br>MapleTA.<br>Professional Services<br>Consulting<br>MapleNet<br>Toolboxes & Connect<br>E-books & Study Guid                                                                                                    | Vehicle Er<br>Motion Co<br>Power Ind<br>and Aerospace<br>Engineering<br>Jors Plant Mod<br>Virtual Pro<br>Real-Time<br>Optimizati           | ngineering<br>ntrol<br>ustries<br>Applications<br>eling for Control Design<br>totyping<br>Simulation<br>on & Analysis | Matho<br>Engin<br>High 3<br>Tostin<br>Stude<br>Applied I<br>Finan<br>Opera<br>High 1<br>Physi | matics Education<br>eering Education<br>Schools & 2-Year C<br>g & Assessment<br>nts<br>Research<br>cial Modeling<br>titions Research<br>Performance Compr<br>cs | olleges Ma<br>Ma<br>uting | Pesoft E-Mail Lists The Maple Reporter Model-Driven Innovation Monthly Other E-mail Offerings plesoft Membership Login |  |

2. Once the appropriate choice is made your installer file will download:

|               | Adapted Transactions     Adapted Transactions     Adapted Transact |                                                                                                    |                                                                                                    |                                                                                                    |
|---------------|----------------------------------------------------------------------------------------------------|----------------------------------------------------------------------------------------------------|----------------------------------------------------------------------------------------------------|----------------------------------------------------------------------------------------------------|
| NSTALLER FILE | Products                                                                                                    | Industry Solutions                                                                                                    | Education Solutions                                                                                                    | Connect & Share                                                                                                    |
| DOWNLOADING   | Maple<br>MapleSim<br>Maple TA<br>Professional Services and<br>Consulting<br>MapleNet<br>Toolboxes & Connectors<br>E-books & Study Guides                                                                                                    | Vehicle Engineering<br>Motion Control<br>Power Industries<br>Aerospace<br>Engineering Applications<br>Plant Modeling for Control Design<br>Virtual Prototyping<br>Real-Time Simulation<br>Optimization & Analysis | Mathematics Education<br>Engineering Education<br>High Schools & 2 Year Colleges<br>Testing & Assessment<br>Sudents<br>Applied Research<br>Financial Modeling<br>Operations Research<br>High Performance Computing<br>Physics | Maplesoft E Mail Lists<br>The Maple Reporter<br>Model Durine Incovation Monthly<br>Other E-mail offerings<br>Maplesoft Membership<br>Login |

3. Once the installer file has downloaded, open up the Terminal. Change the directory to where the installation file was downloaded to. The default is /home/\$USER/Downloads:

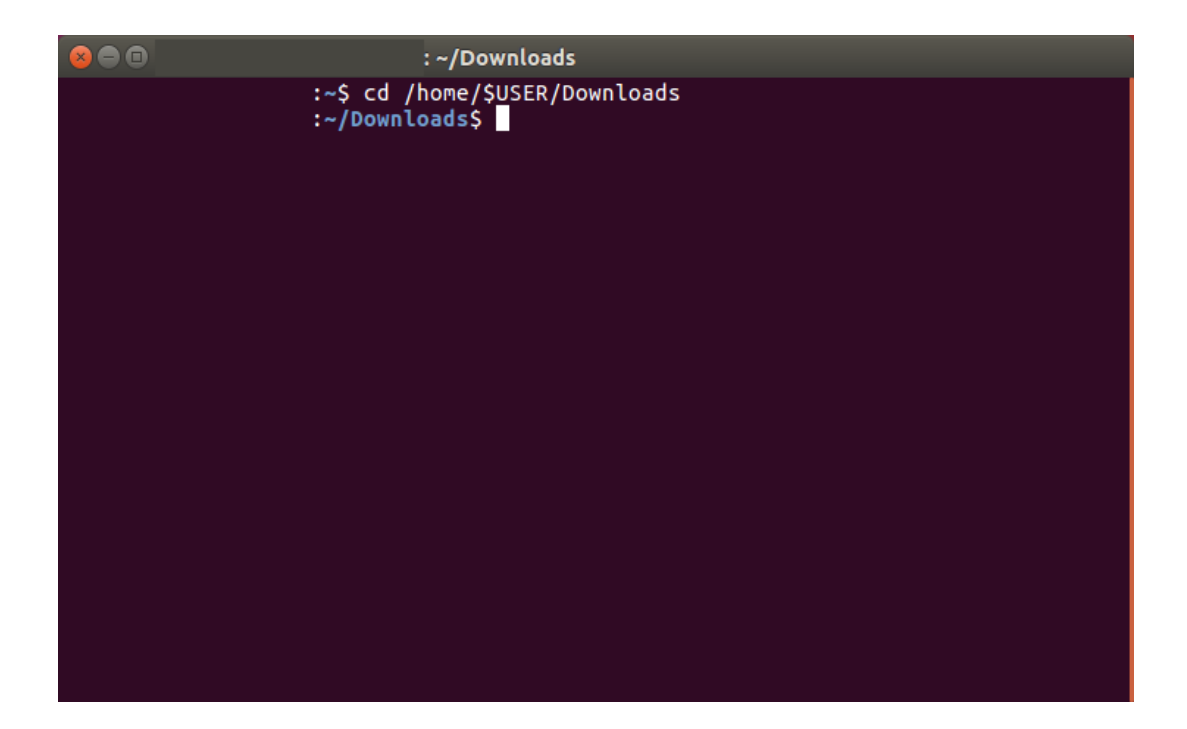

4. Use "chmod +x" to change access permissions to the Maple installer file. Then, run the file:

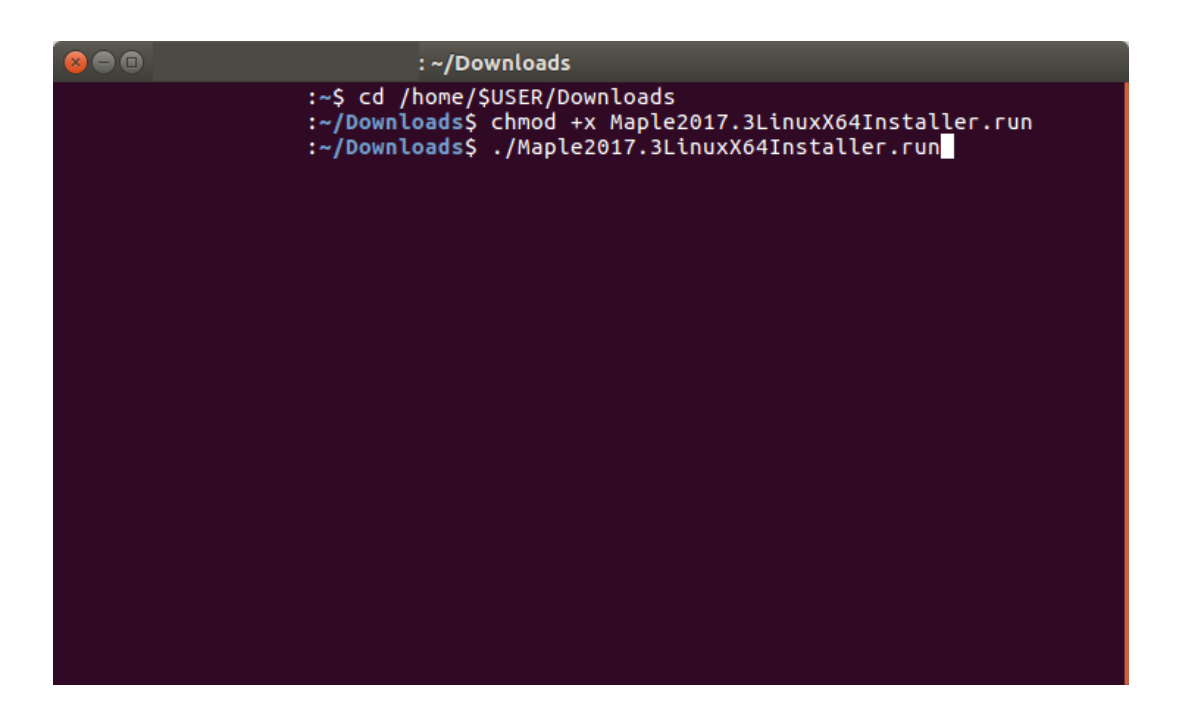

5. The installer will open, click "Forward":

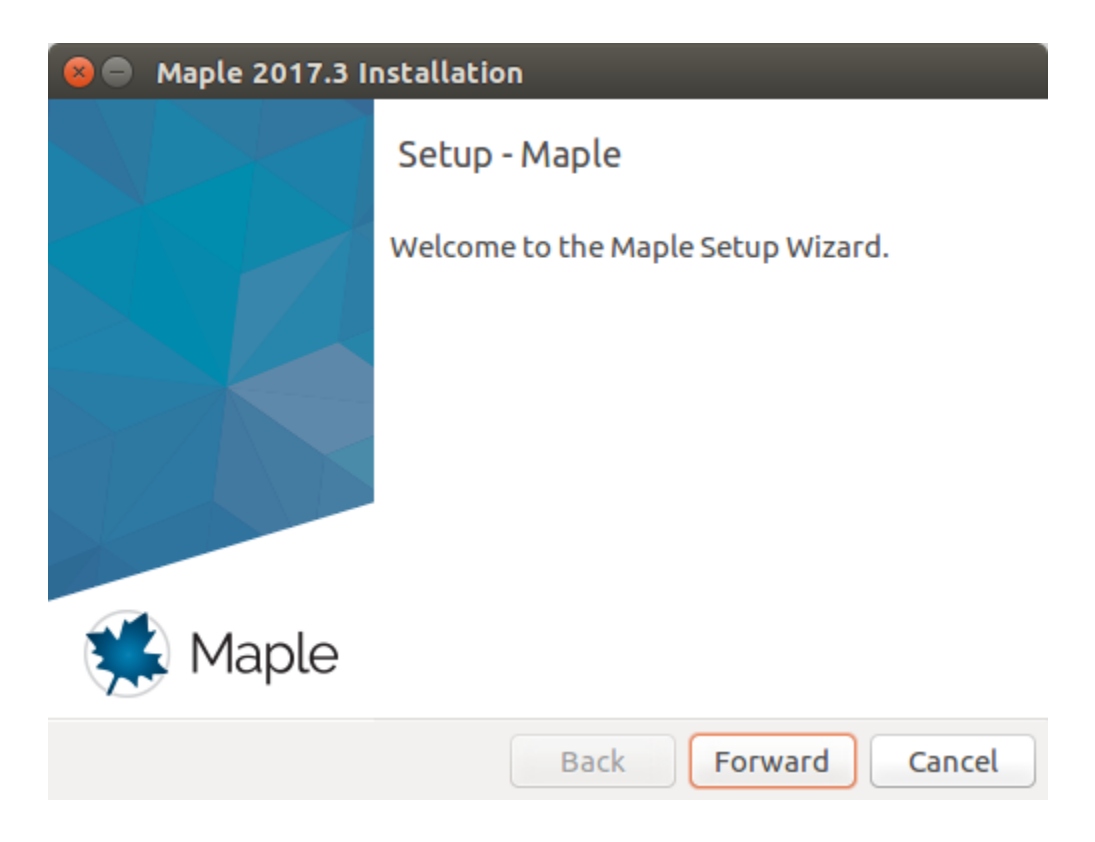

6. Carefully read and accept the license agreement:

| 😣 🔵 Maple 2017.3 Instal                                                                                                    | lation                                                                                                    |
|----------------------------------------------------------------------------------------------------|----------------------------------------------------------------------------------------------------|
| License Agreement                                                                                                    |                                                                                                    |
| Please read the following Li<br>terms of this agreement bel<br>MAPLESOFT SOFTWARE LICENS<br>THE FOLLOWING TERMS AND C<br>LICENSED BY MAPLESOFT, A DI<br>("MAPLESOFT"), TO YOU ("YOU"<br>YOU) AS SET OUT IN THE ORDE<br>MAPLESOFT OR BY A MAPLESOF<br>PARTNERS LISTED ON MAPLESOF<br>WWW.MAPLESOFT.COM/CONTAC | cense Agreement. You must accept the<br>fore continuing with the installation.<br>E AGREEMENT<br>CONDITIONS APPLY TO ALL SOFTWARE PRODUCTS<br>VISION OF WATERLOO MAPLE INC.<br>' OR "YOUR", WHEN USED IN REFERENCE TO<br>R CONFIRMATION ISSUED TO YOU BY<br>TT AUTHORIZED RESELLER, BEING ONE OF THE<br>OFT'S WEBSITE AT HTTP://<br>CT. |
| Do you accept this license?                                                                                                    | <ul> <li>I accept the agreement</li> <li>I do not accept the agreement</li> </ul>                                                                                                    |
| InstallBuilder                                                                                                    |                                                                                                    |
|                                                                                                    | Back Forward Cancel                                                                                                    |

7. Choose the path to install Maple. A default path is already chosen (\$USER represents your username):

| 🛞 🔵 Maple 2017.3 Installation                |
|----------------------------------------------|
| Choose Install Folder                        |
| Where Would You Like to Install?             |
| Choose Install Folder /home/\$USER/maple2017 |
|                                              |
|                                              |
|                                              |
|                                              |
| InstallBuilder                               |
| Back Forward Cancel                          |

8. Choose whether or not you would like to have a desktop shortcut:

| 😵 🖨 Maple 2017.3 Installation                                                                    |
|--------------------------------------------------------------------------------------------------|
| Install Desktop Shortcut                                                                         |
| Do you wish to have a shortcut installed on your desktop?<br><ul> <li>Yes</li> <li>No</li> </ul> |
| InstallBuilder<br>Back Forward Cancel                                                            |

9. Choose if you would like to link Maple with MATLAB. The supported versions with Maple 2017 are MATLAB 2017a, 2016b, 2016a:

| 😸 🔵 Maple 2017.3 Installatio                                                                                                    | n                                                                                                    |
|----------------------------------------------------------------------------------------------------|----------------------------------------------------------------------------------------------------|
| MATLAB Configuration                                                                                                    | <b>**</b>                                                                                                    |
| This installer has detected that M<br>installation of MATLAB with Map<br>connect Maple with MATLAB. Ple<br>like to configure this toolbox with<br>MATLAB Configuration | MATLAB is installed. You can link your<br>ble as well as install a toolbox which wil<br>case specify which MATLAB you would<br>ch. |
| Select your MATLAB installatio                                                                                                    | n.                                                                                                    |
| InstallBuilder                                                                                                    | Back Forward Cancel                                                                                                    |

10. Keep "Single User License" selected:

| 😣 🔵 Maple 2017.3 Installatio                                                                                                    | n                   |
|----------------------------------------------------------------------------------------------------|---------------------|
| Choose the Type of Licensi                                                                                                    | ng 📢                |
| <ul> <li>Single User License<br/>For stand-alone installations</li> <li>Network License<br/>For installations using a network</li> </ul> | vork license server |
| InstallBuilder                                                                                                    | Back Forward Cancel |

11. Choose whether you would like the installer to check for updates available to your Maple 2017 installation:

| 🛿 🖨 Maple 2017.3 Installation                                                         |
|---------------------------------------------------------------------------------------|
| Check for Updates                                                                     |
| Enable periodic checking for Maple 2017 updates after installation                    |
| S Check for updates now                                                               |
| Use proxy server when checking for updates                                            |
| More information about product updates is available at:<br>Downloads & Service Packs. |
| InstallBuilder<br>Back Forward Cancel                                                 |

12. Review the Pre-Installation Summary:

| 😣 🖨 Maple 2017.3 Installa                                                                                                    | tion                                   |
|----------------------------------------------------------------------------------------------------|----------------------------------------|
| Pre-Installation Summar                                                                                                    | y 🗱                                    |
| Please Review the Following E<br>Installation Folder: /home/qa,<br>Required Disk Space: 2394554<br>Free Disk Space: 14129248 KB | 3efore Continuing:<br>/maple2017<br>KB |
| InstallBuilder                                                                                                    | Back Forward Cancel                    |

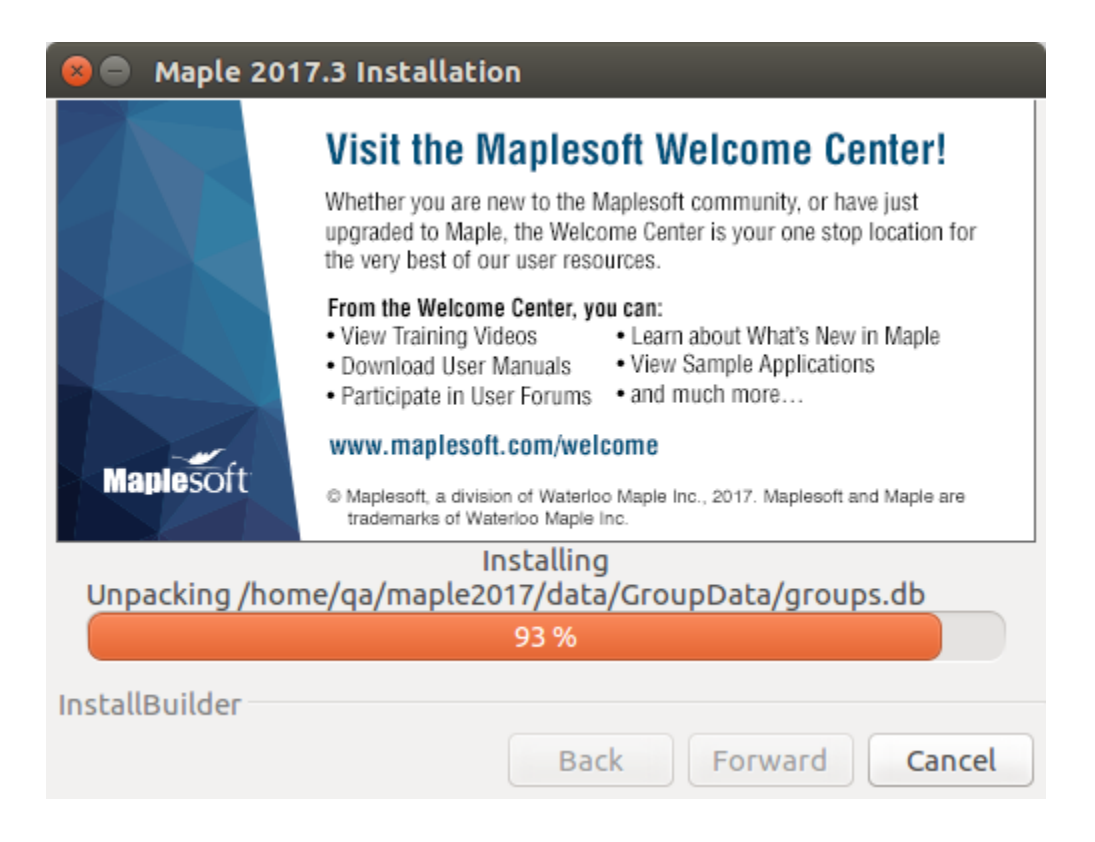

14. Uncheck the box for "Activate Maple 2017 now (requires an Internet connection)". This activation will be taken care of when MapleSim Explorer 2017 is activated. Click "Finish":

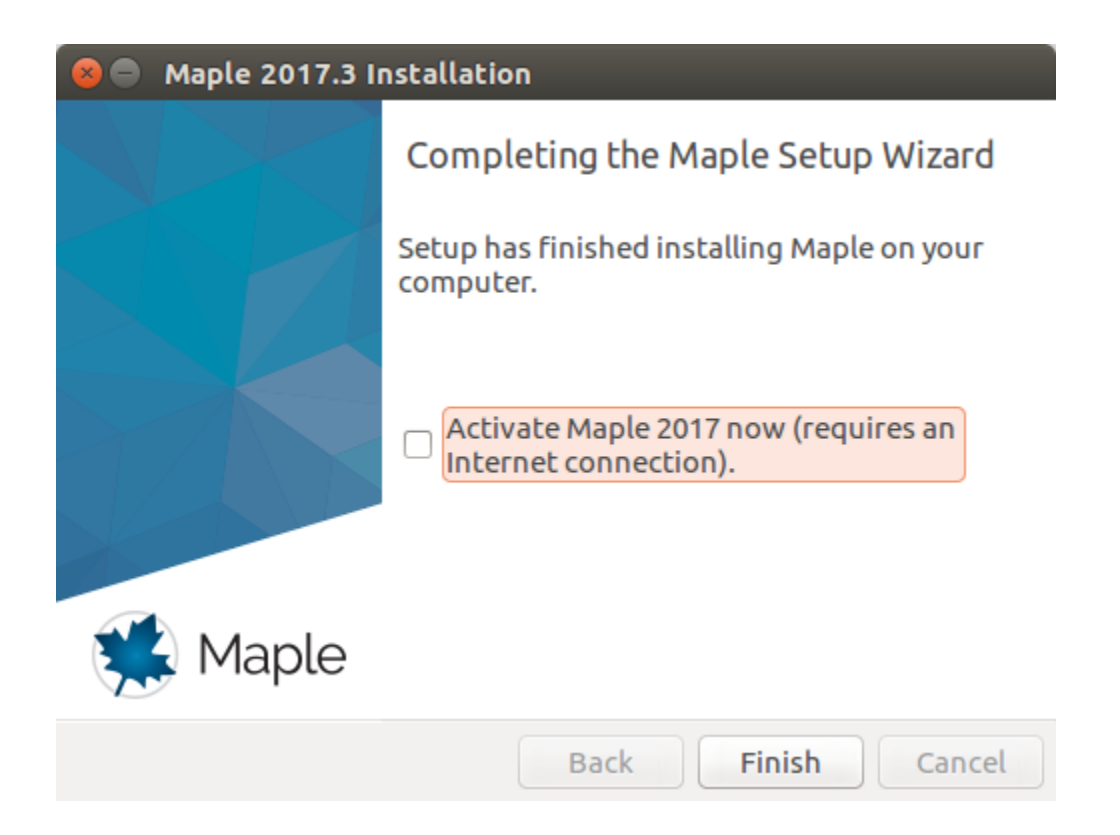

15. Click the link we have provided you to download the installer file for MapleSim Explorer (it is the same installer as MapleSim). Select "Linux 64-Bit":

| Maplesoft                                                                                                    | PRODUCTS                                                                                                    | SOLUTIONS                                                                                                    | PURCHASE                                                 | SUPPORT                                                                                         | RESOURCES                                                                                                    | COMPANY | Q Search                                                                                                    |
|----------------------------------------------------------------------------------------------------|----------------------------------------------------------------------------------------------------|----------------------------------------------------------------------------------------------------|----------------------------------------------------------|-------------------------------------------------------------------------------------------------|----------------------------------------------------------------------------------------------------|---------|----------------------------------------------------------------------------------------------------|
| Explore Customer<br>Support<br>- Customer Support Home<br>- Frequently Asked Questions<br>- Maple Online Heip<br>- Support Request Form<br>- Offline Activation Request<br>- Downiad Product Updates<br>- Training<br>- Support Policies<br>User Resources<br>- Product Manuals and<br>- Installation Instructions<br>- MapleFrimes<br>- Walcome Center<br>- Maple Application Center<br>- Maple Application Center<br>- Maple Application Center<br>- Maple Application Center<br>- Maple Application Center<br>- Subscribe to the Maple<br>Reporter<br>- Become Mamber<br>- Become a Member | Home : Support : Ge<br>Download Mag<br>Click on the platform<br>- Windows 64<br>- Windows<br>- Linux 64 Bit<br>- Macintosh | nerate Download Lini<br>DieSim 2017<br>y you wish to down<br>Bit                                                                                                    | ः Download Produc                                        | t                                                                                               | nediately.                                                                                                    |         |                                                                                                    |
| Products                                                                                                    | ind                                                                                                    | ustry Solutions                                                                                                    |                                                          | Educatio                                                                                        |                                                                                                    |         | Connect & Share                                                                                                    |
| Maple<br>MapleSim<br>Maple T.A<br>Professional Services<br>Consulting<br>MapleNet<br>Toolboxes & Connect<br>E-books & Study Guié                                                                                                    | s and<br>Eng<br>ors<br>des                                                                                                 | Vehicle Engineeri<br>Motion Control<br>Power Industries<br>Aerospace<br>gineering Applica<br>Plant Modeling fo<br>Virtual Prototyping<br>Real-Time Simula<br>Optimization & Ar | ng<br>ntions<br>r Control Design<br>a<br>tion<br>ialysis | Mathe<br>Englin<br>High S<br>Testin<br>Stude<br>Applied F<br>Finan<br>Opera<br>High F<br>Physic | matics Education<br>sering Education<br>ichools & 2-Year C<br>g & Assessment<br>nts<br>Research<br>Cal Modeling<br>tions Research<br>Performance Comples<br>s | olleges | Anglesoft E-Mail Lists     The Maple Reporter     Model-Driven Innovation Monthly     Other E-mail offerings Maplesoft Membership     Login |
| Products                                                                                                    | <u>Solutions   Purchase   S</u><br>Langua                                                                                  | iupport   <u>Resources</u><br>age: <u>English</u>   <u>Fran</u>                                                                                                    | a <mark>  Community   C</mark><br>çais   <u>Deutsch</u>  | Company   Site-M                                                                                | ap   Login                                                                                                    |         | A CYBERNET<br>Group Company Creation                                                                                                    |

16. Once the appropriate choice is made your installer file will download:

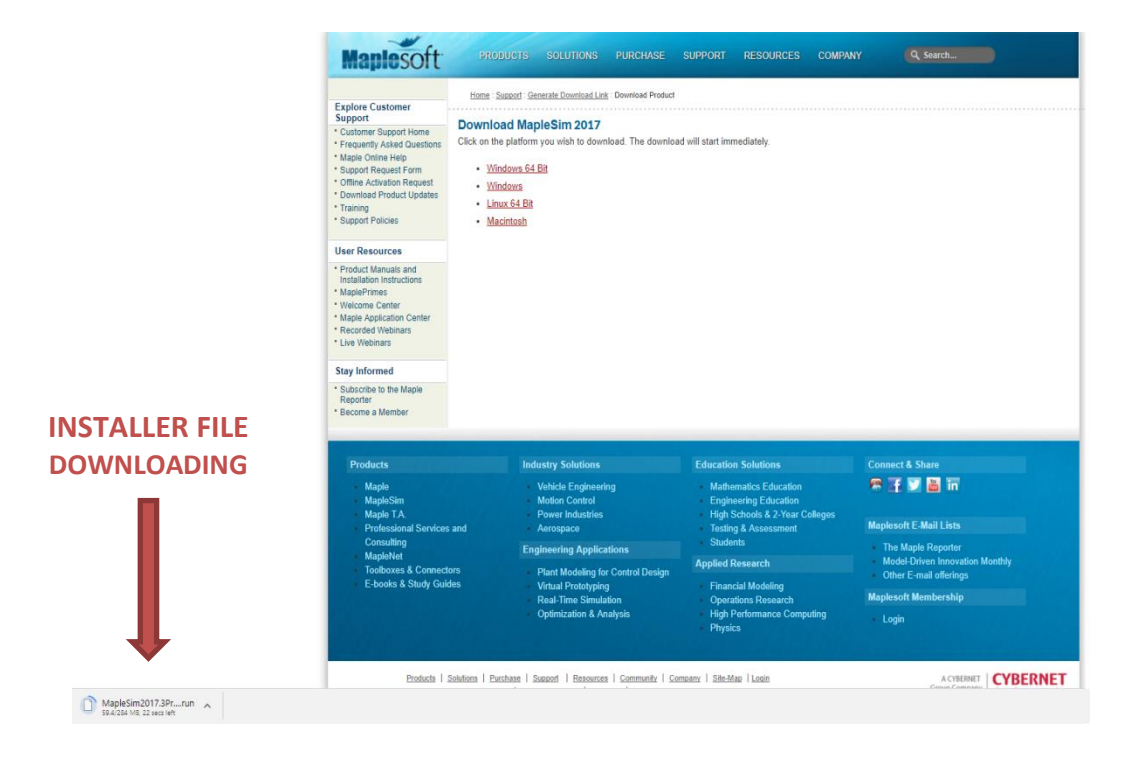

17. Once the installer file has downloaded, reopen the Terminal. If necessary, change the directory to where the installation file was downloaded to. The default is /home/\$USER/Downloads:

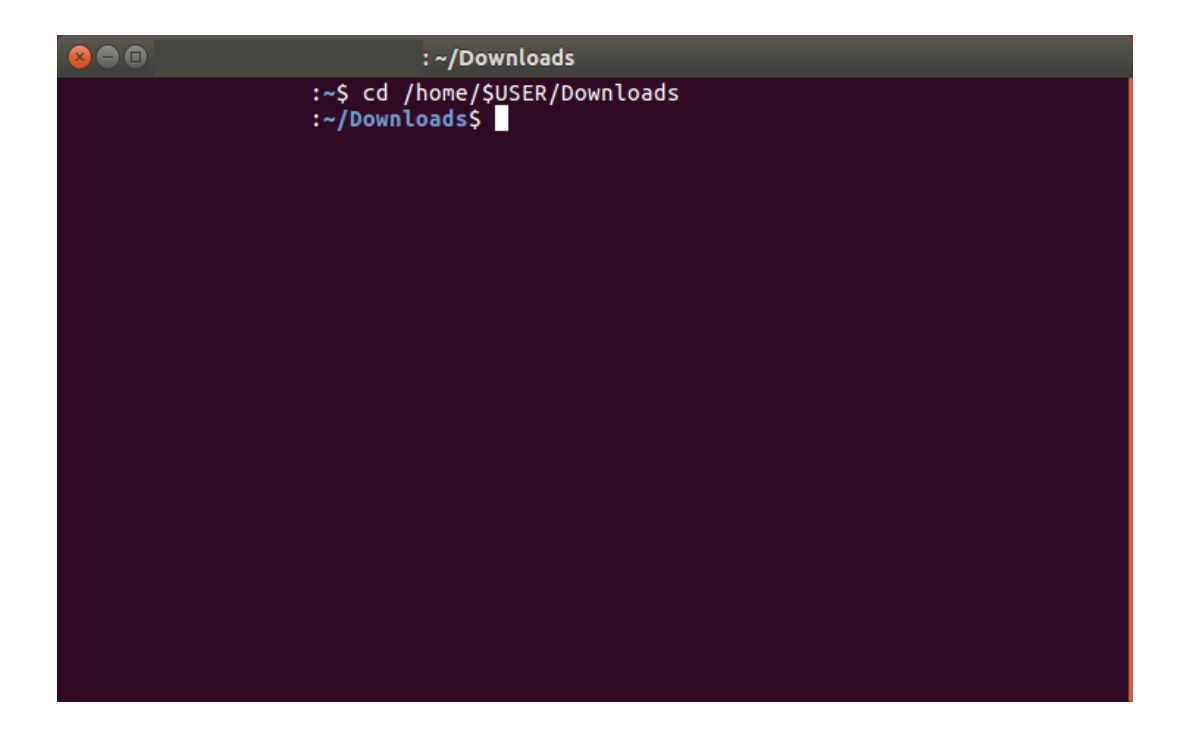

18. Use "chmod +x" to change access permissions to the installer file. Then, run the file:

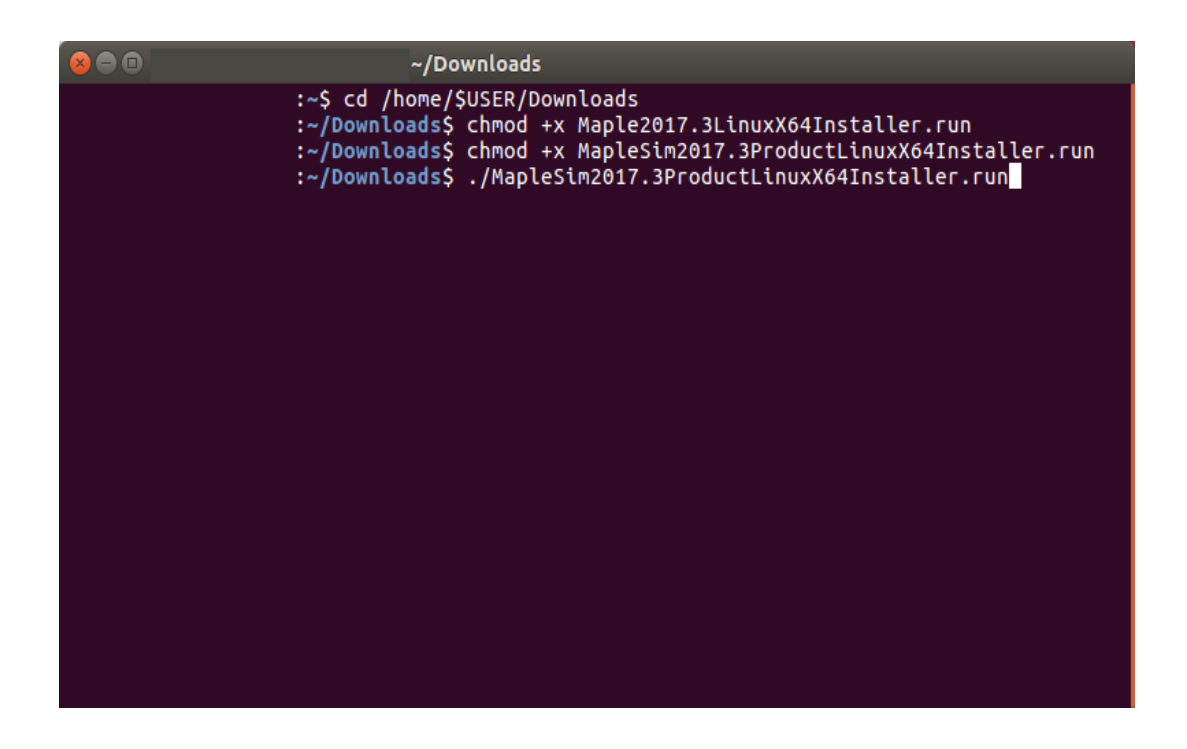

19. The installer will open, click "Forward":

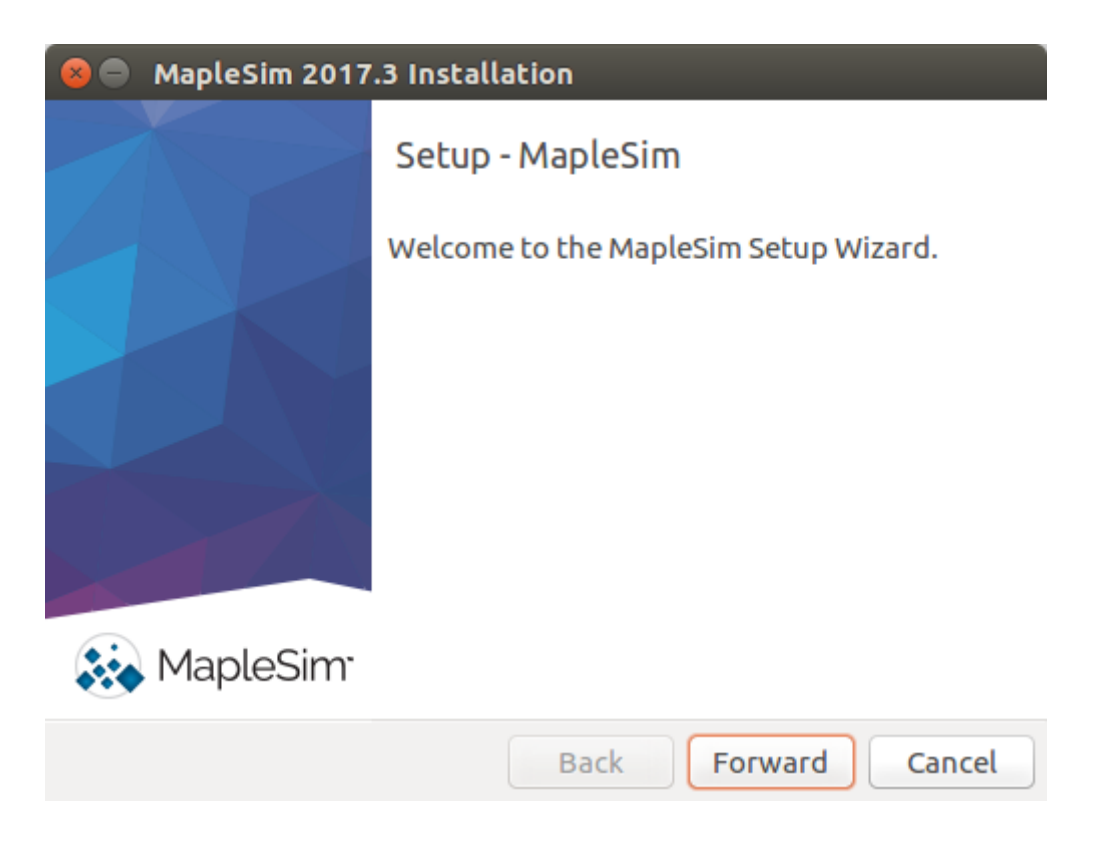

20. Carefully read and accept the license agreement:

| 😣 😑 MapleSim 2017.3 Installation                                                                                                    |
|----------------------------------------------------------------------------------------------------|
| License Agreement                                                                                                    |
| Please read the following License Agreement. You must accept the<br>terms of this agreement before continuing with the installation.<br>MAPLESOFT SOFTWARE LICENSE AGREEMENT<br>THE FOLLOWING TERMS AND CONDITIONS APPLY TO ALL SOFTWARE PRODUCTS<br>LICENSED BY MAPLESOFT, A DIVISION OF WATERLOO MAPLE INC.<br>("MAPLESOFT"), TO YOU ("YOU" OR "YOUR", WHEN USED IN REFERENCE TO<br>YOU) AS SET OUT IN THE ORDER CONFIRMATION ISSUED TO YOU BY<br>MAPLESOFT OR BY A MAPLESOFT AUTHORIZED RESELLER, BEING ONE OF THE<br>PARTNERS LISTED ON MAPLESOFT'S WEBSITE AT HTTP://<br>WWW.MAPLESOFT.COM/CONTACT. |
| Do you accept this license?<br>I do not accept the agreement I do not accept the agreement                                                                                                    |
| InstallBuilder                                                                                                    |
| Back Forward Cancel                                                                                                    |

| 😣 🔵 MapleSim 2017.3 Installation                                                                                                    |  |
|----------------------------------------------------------------------------------------------------|--|
| Choose the Type of Licensing                                                                                                    |  |
| <ul> <li>Single User License<br/>For stand-alone installations</li> <li>Use Network License Server<br/>For installations using a network license server</li> <li>Check the update server for new updates (requires a network connection)</li> <li>Use proxy server for activation and/or software updates</li> </ul> |  |
| InstallBuilder<br>Back Forward Cancel                                                                                                    |  |

22. Verify the path to your Maple 2017 installation. \$USER will be replaced with your username. (Note: If your Maple 2017 installation is not up to date then you will be prompted and should accept an update to Maple):

| 😣 🖨 MapleSim 2017.3 Installation                                                            |
|---------------------------------------------------------------------------------------------|
| Choose Maple 2017 Folder                                                                    |
| Please specify the path to your existing Maple 2017 Installation.<br>/home/\$USER/maple2017 |
| InstallBuilder<br>Back Forward Cancel                                                       |

23. Enter your MapleSim Explorer purchase code:

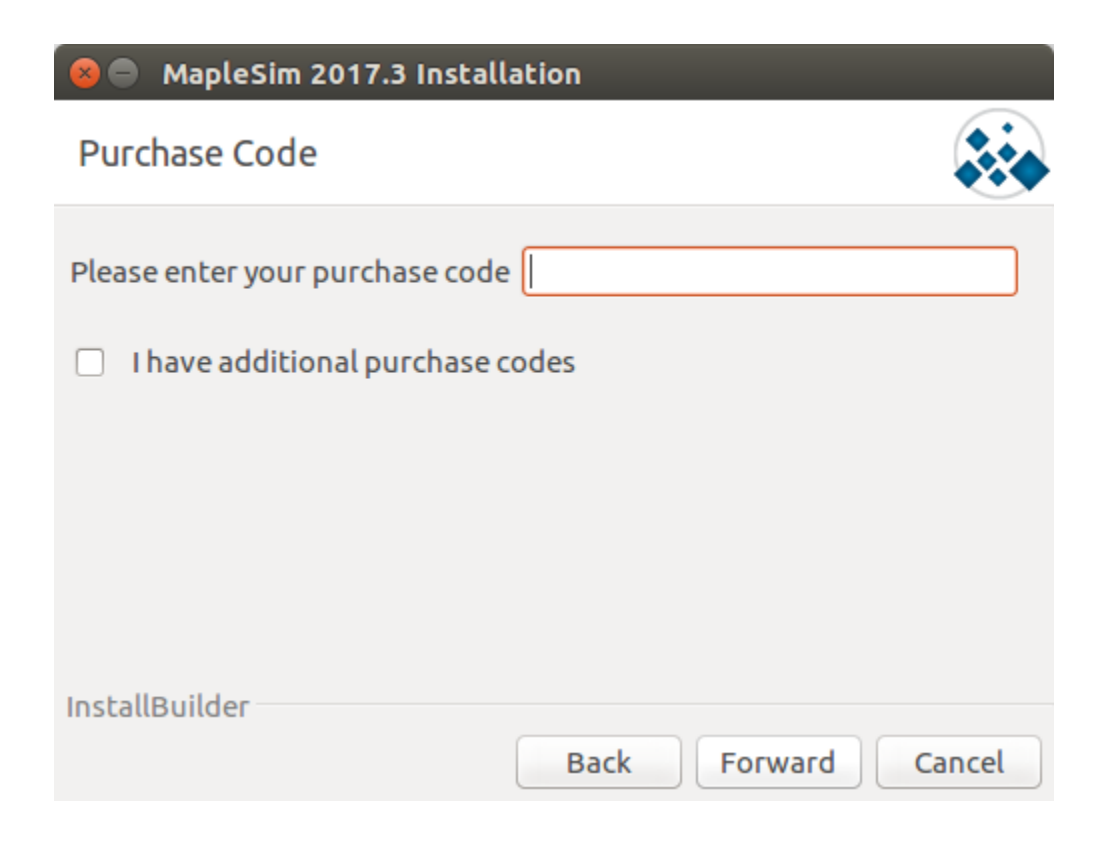

If you have purchased any add-ons check the box for "I have additional purchase codes":

| 🔕 🖨 MapleSim 2017.3 Insta      | llation             |
|--------------------------------|---------------------|
| Purchase Code                  |                     |
| Please enter your purchase cod | le                  |
| I have additional purchase     | codes               |
|                                |                     |
|                                |                     |
| InstallBuilder                 |                     |
| instatuonidei                  | Back Forward Cancel |

24. If you selected "I have additional purchase codes" and click "Next" then this page will appear and you can input all of the add-on purchase codes that you have:

| 😣 🖨 MapleSim 2017.3 Installation        |
|-----------------------------------------|
| Additional Purchase Codes               |
| Please enter your purchase codes below. |
| Purchase code 2                         |
| Purchase code 3                         |
| Purchase code 4                         |
| Purchase code 5                         |
| InstallBuilder                          |
| Back Forward Cancel                     |

25. If you only input a MapleSim Explorer purchase code and click "Next" then this page will appear to outline the component that will be installed:

| × 🖻 🛛                                                                                   | MapleSim 2017.3 Installati                                                     | on                                                                    |
|-----------------------------------------------------------------------------------------|--------------------------------------------------------------------------------|-----------------------------------------------------------------------|
| Selec                                                                                   | t Components                                                                   |                                                                       |
| Select t<br>do not                                                                      | he components you want to<br>want to install. Click Next w                     | o install; clear the components you<br>hen you are ready to continue. |
| <ul> <li>✓</li> <li>✓</li> <li>✓</li> <li>✓</li> <li>✓</li> <li>✓</li> <li>✓</li> </ul> | MapleSim Explorer<br>Control Design<br>Connectors<br>MapleSim Connector<br>FMI | Click on a component to get a detailed description                    |
| InstallB                                                                                | LabVIEW and NI VeriStand<br>JMAG-RT                                            |                                                                       |
|                                                                                         |                                                                                | Back Forward Cancel                                                   |

26. If you input additional purchase codes then you will see the page like this with the relevant add-ons being checked to outline the components that will be installed:

| 8            |                | MapleSim 2017.3 Installati                                                     | on                                                                    |
|--------------|----------------|--------------------------------------------------------------------------------|-----------------------------------------------------------------------|
| Se           | lect           | Components                                                                     |                                                                       |
| Sele<br>do r | ect t<br>not v | he components you want to<br>want to install. Click Next w                     | o install; clear the components you<br>hen you are ready to continue. |
| Ŧ            | 8<br>8<br>8    | MapleSim Explorer<br>Control Design<br>Connectors<br>MapleSim Connector<br>FMI | Click on a component to get a<br>detailed description                 |
| -            |                | JMAG-RT                                                                        |                                                                       |
| Inst         | allB           | uilder                                                                         | Back Forward Cancel                                                   |

27. Choose whether or not you would like to have a desktop shortcut:

| 😣 🔵 MapleSim 2017.3 Insta      | llation                      |        |
|--------------------------------|------------------------------|--------|
| Install Desktop Shortcut       |                              | **     |
| Do you wish to have a shortcut | t installed on your desktop? |        |
| InstallBuilder                 | Back Forward                 | Cancel |

28. Choose if you would like to link Maple with MATLAB. The supported versions with Maple 2017 are MATLAB 2017a, 2016b, 2016a:

| 🛿 🖨 MapleSim 2017.3 Installation                       |   |
|--------------------------------------------------------|---|
| MATLAB Configuration                                   |   |
| Would you like the installer to configure Matlab link? |   |
| Select your MATLAB installation.                       |   |
|                                                        |   |
|                                                        |   |
| InstallBuilder<br>Back Forward Cancel                  | ) |

29. Choose whether you would like the periodic checking of updates available for MapleSim Explorer 2017:

| 😣 🖨 MapleSim 2017.3 Instal                                                            | lation                          |  |
|---------------------------------------------------------------------------------------|---------------------------------|--|
| Check for Updates                                                                     |                                 |  |
| Enable periodic checking for updates after installation                               | or MapleSim and MapleSim add-on |  |
| More information about product updates is available at:<br>Downloads & Service Packs. |                                 |  |
|                                                                                       |                                 |  |
|                                                                                       |                                 |  |
| InstallBuilder                                                                        | Back Forward Cancel             |  |

| 😣 🔵 MapleSim 2017.3 Insta                                                                       | allation                         |        |
|-------------------------------------------------------------------------------------------------|----------------------------------|--------|
| Pre-Installation Summary                                                                        | /                                |        |
| Please Review the Following B                                                                   | efore Continuing:                |        |
| Installation Folder: /home/qa/<br>Required Disk Space: 515549 K<br>Free Disk Space: 11718500 KB | ′maple2017/toolbox/MapleSim<br>B |        |
| InstallBuilder                                                                                  |                                  |        |
|                                                                                                 | Back Forward                     | Cancel |

31. MapleSim Explorer 2017 and all of the relevant add-ons will install on your computer:

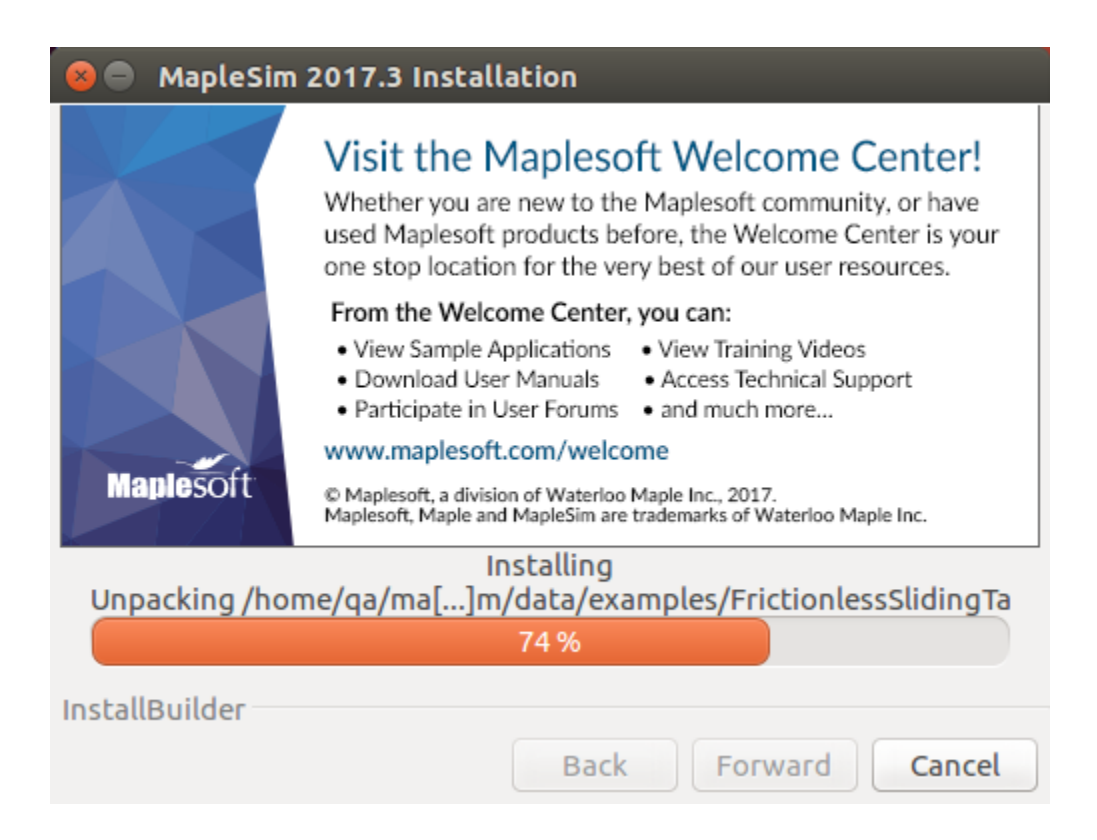

| 🛞 🔵 MapleSim 2017.3 Installation                                                                                                    |
|----------------------------------------------------------------------------------------------------|
| Maplesoft Activation                                                                                                    |
| Thank you for purchasing MapleSim and MapleSim add-<br>ons. To use these products, you must activate them.<br>Activate MapleSim and MapleSim add-ons now (requires an<br>Internet connection).                                                                                                    |
| During activation, we will request contact information and collect<br>basic system information from your computer. It is important to<br>provide valid contact information as this will be used to contact you<br>for customer service purposes such as product maintenance updates.<br>Basic system information is collected to also aid our customer service<br>and product development. This data is protected from unauthorized<br>access and disclosure. By submitting this information, you hereby<br>InstallBuilder |
| Back Forward Cancel                                                                                                    |

33. MapleSim Explorer 2017 and all the relevant add-ons will be activated:

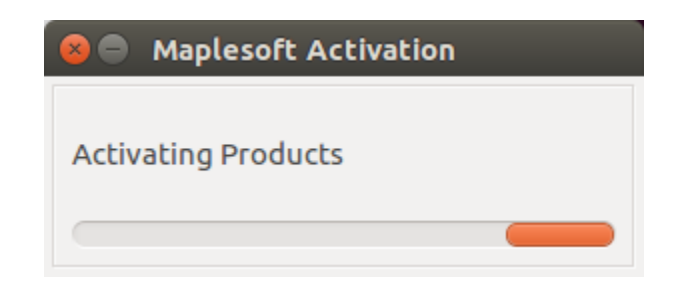

Fill in the appropriate information for activation:

| 😣 🖱 Maplesoft Activation      |                                                    |  |  |
|-------------------------------|----------------------------------------------------|--|--|
| Fields required for activ     | Fields required for activation are marked in red*. |  |  |
|                               |                                                    |  |  |
| Purchase Code*                |                                                    |  |  |
| First Name*                   |                                                    |  |  |
| Middle Initial                |                                                    |  |  |
| Last Name*                    |                                                    |  |  |
| Email address*                |                                                    |  |  |
| Phone Number                  |                                                    |  |  |
| Address 1                     |                                                    |  |  |
| Address 2                     |                                                    |  |  |
| City                          |                                                    |  |  |
| Province or State             |                                                    |  |  |
| Country*                      | Please select a c 🔻                                |  |  |
| Postal Code                   |                                                    |  |  |
| Operating System              | Linux                                              |  |  |
|                               |                                                    |  |  |
| Subscribe to Maplesoft's em   | ail lists to receive special offers,               |  |  |
| a double opt-in policy. You w | ill be sent an email to confirm                    |  |  |
| your subscription settings.   |                                                    |  |  |
| 🖌 The Maple Reporte           | r (Professional Edition)                           |  |  |
| 🗹 The Maple Reporte           | r (Academic Edition)                               |  |  |
| ✓ Upcoming Events a           | nd Seminars                                        |  |  |
| Special Product An            | nouncements                                        |  |  |
|                               |                                                    |  |  |
|                               |                                                    |  |  |
|                               | Cancel Clear Next                                  |  |  |

34. Your installation is complete:

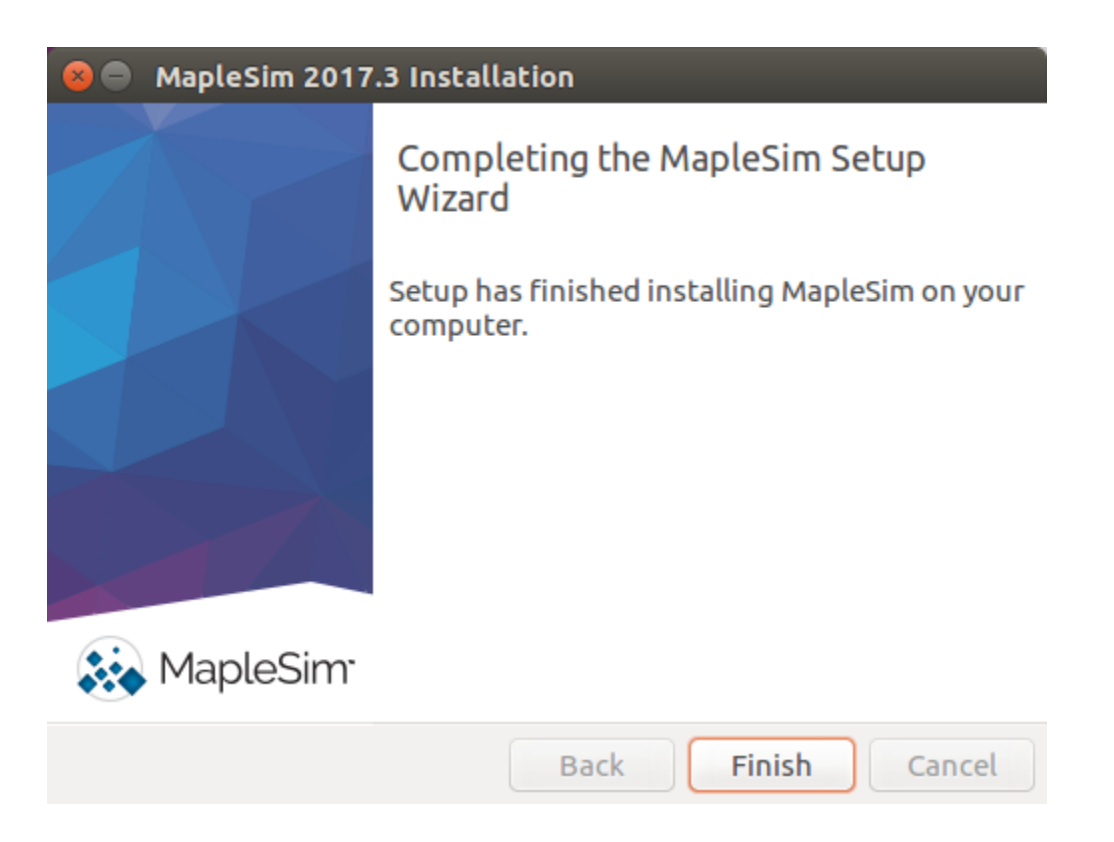

# **NETWORK INSTALLATION - WINDOWS**

## INSTALL MAPLE NETWORK TOOLS ON SERVER MACHINE

- 1. Get to the download page for Maple Network Tools 2017 from the bottom of this <u>webpage</u>. Select "Windows" (32-bit) or "Windows 64-bit" to download the installer file.
- 2. Navigate to the "NetworkToolsWindowsX##Installer.exe" file. Right-click > "Run as Administrator".
- 3. Navigate through the installer. You may change the default locations if necessary.

## ACTIVATE MAPLE AND MAPLESIM EXPLORER NETWORK LICENSES

1. On the server, navigate to the "activate" folder of your Maple Network Tools installation. By default, this is:

#### C:\Program Files\Maple Network Tools\activate

- 2. Right-click "activation.exe" > "Run as Administrator".
- 3. Input your "Maple for MapleSim Explorer" network "Purchase Code" and the "License server name". If necessary, make a change to the "Port number" being used for the "Imgrd". If you have a "Redundant server setup", select "Yes" and view additional instructions <u>here</u>.
- 4. A "MapleExplorer2017.lic" file will be created in the "activate" folder.
- 5. Right-click "activation.exe" > "Run as Administrator".
- 6. Input your "MapleSim Explorer" network "Purchase Code" and the "License server name". If necessary, make a change to the "Port number" being used for the "Imgrd" but keep it the same as above.
- 7. A "MapleSimExplorer2017.lic" file will be created in the "activate" folder.

#### **CONFIGURE LMTOOLS 11.13**

- 1. Open the license manager LMTools.
- 2. Navigate to the "Config Services" tab.
- 3. Redefine the "Path to the license file" to point at the entire directory containing the licenses. By default, the paths will be:

| Path to the Imgrd.exe:      | C:\Program Files\Maple Network Tools\FLEXIm\11.13.1.2\windows\Imgrd.exe |
|-----------------------------|-------------------------------------------------------------------------|
| Path to the license file:   | C:\Program Files\Maple Network Tools\activate                           |
| Path to the debug log file: | C:\Program Files\Maple Network Tools\FLEXIm\11.13.1.2\windows\log.txt   |

Note: Do not include a backslash after "activate"

| LMTOOLS by Flexera Software LLC                                                                       |                                |  |  |  |
|----------------------------------------------------------------------------------------------------|--------------------------------|--|--|--|
| File Edit Mode Help                                                                                   |                                |  |  |  |
| Service/License File   System Settings   Utilities   Start/Stop/Reread   Server Status   Server Diags | Config Services Borrowing      |  |  |  |
| Configure Service<br>Service Name FlexIm Service 1                                                    | Save Service<br>Remove Service |  |  |  |
| Path to the Imgrd.exe file Jrk Tools\FLEXIm\11.13.1.2\windows\Imgrd.exe Browse                        |                                |  |  |  |
| Path to the license file :\Program Files\Maple Network Tools\activate Browse                          |                                |  |  |  |
| Path to the debug log file stwork Tools\FLEXIm\11.13.1.2\windows\log.txt Browse                       | View Log Close Log             |  |  |  |
| I Start Server at Power Up I I Use Services                                                           |                                |  |  |  |
|                                                                                                    |                                |  |  |  |

- 4. Check "Use Services" and decide if you want to "Start Server at Power Up".
- 5. Click "Save Service".
- 6. Go to the "Start/Stop/Reread" tab.
- 7. Check the "Force Server Shutdown" checkbox and then click "Stop Server".
- 8. In the bottom dialogue you will see "Stopping server". Wait a few moments and then uncheck the "Force Server Shutdown" checkbox.

- 9. Click "Start Server".
- 10. In the bottom dialogue you should now see "Server Start Successful".

| LMTOOLS by Flexera Software LLC                        | - 🗆 X                                                                                                    |
|--------------------------------------------------------|----------------------------------------------------------------------------------------------------|
| File Edit Mode Help                                    |                                                                                                    |
| Service/License File   System Settings   Utilities   S | itart/Stop/Reread   Server Status   Server Diags   Config Services   Borrowing                                       |
| FlexNe                                                 | t license services installed on this computer                                                                        |
| Start Server                                           | Stop Server ReRead License File                                                                                      |
| Edit Advanced settings                                 | Force Server Shutdown<br>NOTE: This box must be checked to shut down a license server<br>when licenses are borrowed. |
|                                                        |                                                                                                    |
| Server Start Successful.                               |                                                                                                    |

INSTALL MAPLESIM AND ADD-ONS ON THE CLIENT MACHINE

- 1. Run the Maple installer and proceed through the installation as normal. When prompted to "Choose the Type of Licensing", select the "Network License" option.
- 2. Select "Single Server" or "Redundant Server" if you selected "Yes" for "Redundant server setup?" during the server machine activation.
- 3. Input the "License server" name and "Port number" to coincide with the port used for the "Imgrd" in the "MapleExplorer2017.lic" file.
- 4. Finish the installation.
- 5. A "license.dat" file will be created and the default location is:

C:\Program Files\Maple 2017\license\license.dat

- 6. Run the MapleSim installer and proceed through the installation as normal. When prompted to "Choose the Type of Licensing", select the "Use Network License Server" option.
- 7. When prompted between "MapleSim" and "MapleSim Explorer", select "MapleSim Explorer".

8. Select the components you would like to install. If you have any add-ons, ensure that you have kept them selected in the list. You are free to uncheck and thus not install any components that you do not require the components for. For all the components selected, an "<add-on>.dat" license file will be created in the corresponding add-on's "license" folder. By default, this is:

C:\Program Files\Maple 2017\toolbox\<add-on>\license\

- 9. Select "Single Server" or "Redundant Server" if you selected "Yes" for "Redundant server setup?" during the server machine activation.
- 10. Input the "License server" name and, if necessary, make a change to the "Port number" for the "Imgrd" connection.
- 11. Finish the installation.
- 12. Test MapleSim Explorer 2017 on the client machine.

If it is not operational at this point, please see <u>Troubleshooting</u>.

# NETWORK INSTALLATION - MACINTOSH

## INSTALL MAPLE NETWORK TOOLS ON SERVER MACHINE

- 1. Get to the download page for Maple Network Tools 2017 from the bottom of this <u>webpage</u>. Select "Macintosh" to download the installer file.
- 2. Navigate to the "NetworkToolsMacInstaller.dmg" file. Right-click > "Open".
- 3. Right-click "NetworkToolsMacInstaller" > "Open".
- 4. Navigate through the installer. You may change the default locations if necessary.

## ACTIVATE MAPLE AND MAPLESIM EXPLORER NETWORK LICENSES

1. On the server, navigate to the "activate" folder of your Maple Network Tools installation. By default, this is:

## //Users/\$USER/Applications/Maple Network Tools/activate

- 2. Run "activation" which will launch the activation window.
- 3. Input your "Maple for MapleSim Explorer" network "Purchase Code" and the "License server name". If necessary, make a change to the "Port number" being used for the "Imgrd". If you have a "Redundant server setup", select "Yes" and view additional instructions <u>here</u>.
- 4. A "MapleExplorer2017.lic" file will be created in the "activate" folder.
- 5. Run "activation" which will launch the activation window again.
- 6. Input your "MapleSim Explorer" network "Purchase Code" and the "License server name". If necessary, make a change to the "Port number" being used for the "Imgrd" but keep it the same as above.
- 7. A "MapleSimExplorer2017.lic" file will be created in the "activate" folder.

Input the following into the Terminal:

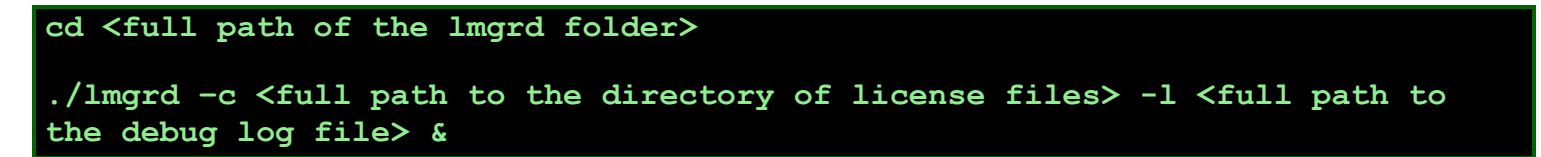

By default, this would be:

```
cd "//Users/$USER/Applications/Maple Network Tools/FLEXlm/11.13.1.2/"
./lmgrd -c "//Users/$USER/Applications/Maple Network Tools/activate/" -1
"//Users/$USER/Applications/Maple Network Tools/FLEXlm/11.13.1.2/log.rtf" &
```

Note: You may need to make an empty file called "log.rtf" (or whatever name you prefer), save it to the Desktop and then move it into the above directory.

TO STOP THE SERVER

Input the following into the Terminal:

By default, this would be:

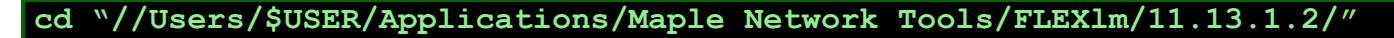

./lmutil lmdown -q -c "//Users/\$USER/Applications/Maple Network Tools/activate/"

- 1. Run the Maple installer and proceed through the installation as normal. When prompted to "Choose the Type of Licensing", select the "Network License" option.
- 2. Select "Single Server" or "Redundant Server" if you selected "Yes" for "Redundant server setup?" during the server machine activation.
- 3. Input the "License server" name and "Port number" to coincide with the port used for the "Imgrd" in the "MapleExplorer2017.lic" file.
- 4. Finish the installation.
- 5. A "license.dat" file will be created and the default location is:

//Library/Frameworks/Maple.framework/Versions/2017/license/license.dat

- 6. Run the MapleSim installer and proceed through the installation as normal. When prompted to "Choose the Type of Licensing", select the "Use Network License Server" option.
- 7. When prompted between "MapleSim" and "MapleSim Explorer", select "MapleSim Explorer".
- 8. Select the components you would like to install. If you have any add-ons, ensure that you have kept them selected in the list. You are free to uncheck and thus not install any components that you do not require the components for. For all the components selected, an "<add-on>.dat" license file will be created in the corresponding add-on's "license" folder. By default, this is:

//Library/Frameworks/Maple.framework/Versions/2017/toolbox/<add-on>/license/

- 9. Select "Single Server" or "Redundant Server" if you selected "Yes" for "Redundant server setup?" during the server machine activation.
- 10. Input the "License server" name and, if necessary, make a change to the "Port number" for the "Imgrd" connection.
- 11. Finish the installation.
- 12. Test MapleSim Explorer 2017 on the client machine.

If it is not operational at this point, please see <u>Troubleshooting</u>.

## INSTALL MAPLE NETWORK TOOLS ON SERVER MACHINE

- Get to the download page for Maple Network Tools 2017 from the bottom of this <u>webpage</u>. Select "Linux 64-bit" to download the installer file.
- 2. Open the Terminal. Change the directory to the location where the installer file was downloaded to.
- 3. Execute the following:

chmod +x NetworkToolsLinuxX64Installer.run

./NetworkToolsLinuxX64Installer.run

4. Proceed through the installation.

## ACTIVATE MAPLE AND MAPLESIM EXPLORER NETWORK LICENSES

1. On the server, open up the Terminal. Execute the following:

cd <path to the Maple Network Tools activate folder>

./activation

By default, this is:

## cd /home/\$USER/MapleNetworkTools/activate

./activation

- 2. Input your "Maple for MapleSim Explorer" network "Purchase Code" and the "License server name". If necessary, make a change to the "Port number" being used for the "Imgrd". If you have a "Redundant server setup", select "Yes" and view additional instructions <u>here</u>.
- 3. A "MapleExplorer2017.lic" file will be created in the "activate" folder.
- 4. Re-execute "./activation" which will launch the activation window again.
- 5. Input your "MapleSim Explorer" network "Purchase Code" and the "License server name". If necessary, make a change to the "Port number" being used for the "Imgrd" but keep it the same as above
- 6. A "MapleSimExplorer2017.lic" file will be created in the "activate" folder.

Input the following into the Terminal:

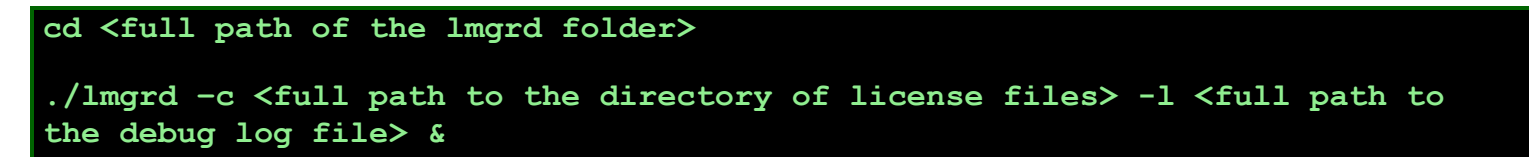

By default, this would be:

cd /home/\$USER/MapleNetworkTools/FLEX1m/11.13.1.2

```
./lmgrd -c /home/$USER/MapleNetworkTools/activate/ -l
/home/$USER/MapleNetworkTools/FLEXlm/11.13.1.2/log.txt &
```

## TO STOP THE SERVER

Input the following into the Terminal:

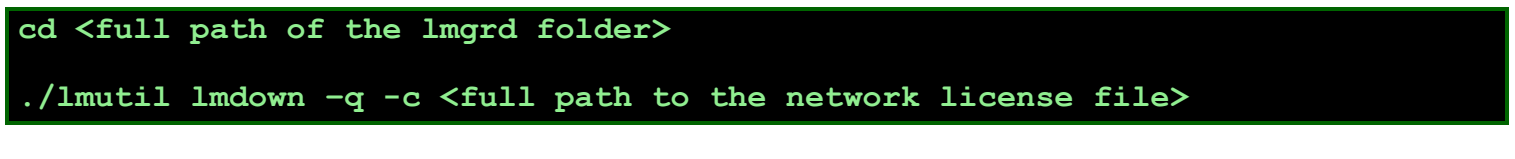

By default, this would be:

```
cd /home/$USER/MapleNetworkTools/FLEX1m/11.13.1.2
./lmutil lmdown -q -c /home/$USER/MapleNetworkTools/activate/
```

## INSTALL MAPLE AND MAPLESIM EXPLORER ON THE CLIENT MACHINE

- 1. Run the Maple installer and proceed through the installation as normal. When prompted to "Choose the Type of Licensing", select the "Network License" option.
- 2. Select "Single Server" or "Redundant Server" if you selected "Yes" for "Redundant server setup?" during the server machine activation.
- 3. Input the "License server" name and "Port number" to coincide with the port used for the "Imgrd" in the "MapleExplorer2017.lic" file.
- 4. Finish the installation.

5. A "license.dat" file will be created and the default location is:

//home/\$USER/maple2017/license/license.dat

- 6. Run the MapleSim installer and proceed through the installation as normal. When prompted to "Choose the Type of Licensing", select the "Use Network License Server" option.
- 7. When prompted between "MapleSim" and "MapleSim Explorer", select "MapleSim Explorer".
- 8. Select the components you would like to install. If you have any add-ons, ensure that you have kept them selected in the list. You are free to uncheck and thus not install any components that you do not require the components for. For all the components selected, an "<add-on>.dat" license file will be created in the corresponding add-on's "license" folder. By default, this is:

//home/\$USER/maple2017/toolbox/<add-on>/license/

- 9. Select "Single Server" or "Redundant Server" if you selected "Yes" for "Redundant server setup?" during the server machine activation.
- 10. Input the "License server" name(s) and, if necessary, make a change to the "Port number(s)" for the "Imgrd" connection.
- 11. Test MapleSim Explorer 2017 on the client machine.

If it is not operational at this point, please see <u>Troubleshooting</u>.

Follow the steps for your operating system with one small difference during the activation.

- 1. Enter in the appropriate "Purchase Code" for the component you are activating.
- 2. For "Redundant server setup?", click "Yes". This dialogue will appear:

| Enter Redundant Server Information |             |        |       |  |  |
|------------------------------------|-------------|--------|-------|--|--|
|                                    | Server name | HostID | Port  |  |  |
| #1                                 |             |        | 27000 |  |  |
| #2                                 |             |        | 27000 |  |  |
| #3                                 |             |        | 27000 |  |  |
|                                    | OK          | Cancel |       |  |  |

3. Fill in the appropriate information for the three servers. After clicking "Ok" the "License server name", "License server HostID" and "Port number" fields will populate and you can proceed with the activation like normal.

**Back to Windows instructions** 

**Back to Macintosh instructions** 

Back to Linux instructions

# **TROUBLESHOOTING**

#### COMMON ISSUES WITH MAPLE LICENSE SERVERS

- <u>Server requires a stop/restart</u>. Any changes to the network license file or the license manager requires that the service be stopped and then restarted.
- <u>Mismatched Imgrd port numbers</u>. The Imgrd port numbers in the client and server license files must be the same.
- <u>Unspecified maplelmg port number</u>. If this port number is omitted, a random port will be used, one which might be blocked or in use.
- <u>Imgrd or maplelmg port numbers are closed or in use</u>. The Imgrd port number, and the maplelmg port number if specified, must be opened in the firewall TCP/IP connections and unused elsewhere.
- <u>Server names are mismatched</u>. The server names in both the client and server license files must be the same, including case (capital and lowercase letters). Also, if the clients are on a different sub-network, the full server name needs to be specified.
- <u>Multiple network license files</u>. Older versions of server license files may conflict with the current version. This is because there would likely be multiple instances of the same "FEATURE" among the licenses.
- <u>Multiple FLEXIm services</u>. If there are multiple services of the same version of FLEXIm, they should be combined on the same instance. However, services of different versions of FLEXIm should be on separate machines.
- <u>Improper Paths</u>: One or more of the three paths in "Config Services" (for Windows) don't point to the proper file, or only specify a folder.
- <u>Re-encryption of license file needed</u>. If someone made a non-trivial change to the license file, but did not obtain/generate a new license file, the license will need to be stripped and re-encrypted.
- <u>Loss of formatting for license file</u>: Sometimes, after manually modifying a license file, the text editor will ruin the formatting. The license file will need to be regenerated.

#### INVALID OR MISSING LICENSE FILE

- 1. This usually indicates that the server cannot pick up the license file because of a blocked connection.
- 2. Ensure that the port used for the "Imgrd.exe" in the "MapleSim2017.lic" file is opened in the firewall.
- 3. There is a second connection being made that by default is not explicitly stated. In your "MapleSim.lic" file you will see this line:

VENDOR maplelmg

You can change this to:

VENDOR maplelmg PORT=<port>

Where <port> is replaced by the port you desire for this connection and is different than the port being used for the "lmgrd.exe". This port will also have to be given the correct permissions for the firewall.

#### **INSTALLING 32-BIT COMPATIBILITY LIBRARIES**

To install 32-bit compatibility libraries on 64-bit Linux, one or more of the following packages should be installed:

- Isb-core
- Isb-base
- ia32-libs
- libc6-i386
- glibc.i686

To install a package, you will need to execute a distribution-specific command at Terminal window with, obviously, "%package%" replaced by the package name:

Red Hat Linux, CentOS

#### sudo yum install %package%

Ubuntu

sudo apt-get install %package%

Debian

sudo rpm -i %package%

If the above methods have not solved the problem or your issue was not listed please contact Maplesoft Technical Support at <a href="mailto:support@maplesoft.com">support@maplesoft.com</a>. Please attach your "MapleSimExplorer2017.lic" and debug log file to the request along with information about any error messages you are seeing.

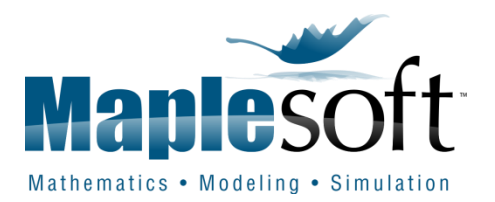